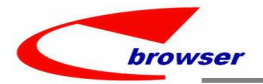

# **EPBrowserRelease Notes**

Version 9.48

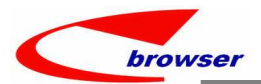

#### EPBrowserRelease Notes Version 9.48

最终版, 2025 年5月10日

#### © 2025 版. EPB 计算机网络系统有限公司.

#### 保留版权所有权.

此手册中所涉及的商业表单,包括发票、支票、销售订单等均只为满足 举例需要,并不指在贵公司商务中实际产生的商业表单。EPB 公司假定, 如果贵公司采用这些例证的表单,EPB 公司不负任何责任。

本文档内容可能包含技术误差或排版错误,我们尊重您对 EPB 软件产品的任何意见,但我们不会对 EPB 公司软件产品的许可权限作任何修改或扩充

#### EPB 计算机信息网络系统有限公司

- 地址: 33 Ubi Avenue 3, #07-65 Vertex Tower A, Singapore
- 邮编: 408868
- 电话: (65) 6509 4065
- 传真: (65) 6509 4089

#### 单据地点

Lstudio

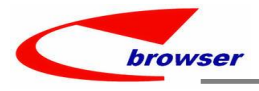

# 内容

| 1. | 特定功能 (Featured)                                                           | 4    |
|----|---------------------------------------------------------------------------|------|
| 2. | 新界面 (New Interface)                                                       | 4    |
| 3. | 增强 (Enhancements)                                                         | 4    |
|    | 3.1 权限 (Privilege)                                                        | 4    |
|    | 3.2 设置 (Setting)                                                          | 4    |
|    | 3.2.1 增加'型号'字段是否允许修改设置。【默认 Y】(37548)-948                                  | 4    |
|    | 3.2.2 020BA 币别主档增加'允许 SGMAS API 自动更新汇率'设置。【默认 N】(37527)-948               | 4    |
|    | 3.2.3 060G 销售助手增加'是否显示收货单历史信息'设置。(37620)-948                              | 5    |
|    | 3.2.4 200DDB 增加银行科目设置。(37690)-948                                         | 5    |
|    | 3.3 提高(Improve)                                                           | 6    |
|    | 3.3.1 EPB 画面适应高分辨率 PC。(37316)-948                                         | 6    |
|    | <b>3.3.2</b> 单据附件可以直接双击打开。(37614)                                         | 6    |
|    | 3.3.3 工作流节点检查 CHK23 变更:原先只检查数量,新版增加存货变更也触发审批。(37675)-948                  | 6    |
|    | 3.3.4 060CBA/060CBD 销售协议和销售协议变更单增加来源代码和名称字段。(37685)-948                   | 7    |
|    | 3.3.5 060CD 发货安排单等的备注字段可以按"CTRL+ENTER"显示全部内容。(37676)-948                  | 8    |
|    | 3.3.6 060CD 当启用 ATD 控制时,同时考虑 KIT 条目。(37705)-948                           | 9    |
|    | 3.3.7 060CE 发货单行明细增加'单头采购折扣百分比'字段。(37671)-948                             | 9    |
|    | 3.3.8 060G 选了客户代码 A 后,SO/DN 历史页签只显示这个客户 A 的数据。(37362)-948                 | 10   |
|    | 3.3.9 090CaA 小票查询模块增加来源代码字段允许编辑功能,修改后可更新到 090CaB 查询到。(37597)-948          | 10   |
|    | 3.3.10 900CI 增加属性字段及参考字段及 SKU 代码和名称。(37687)-948                           | 11   |
|    | 3.3.11 090D 在按了"?"后,录入 STK_ID 后,回到界面显示的是 STK_ID 不会再显示为 PLU_ID。(37591)-948 | \$11 |
|    | 3.3.12 200CD 收款结算单行明细增加到期日和账期字段,当从 INV 传送时,自动把 INV 的 DLY_DATE 带过来。        |      |
|    | (37583)-948                                                               | 11   |
|    | 3.3.13 200FZ 单头增加字段'ZEROLINE_FLG'。(37622)-948                             | 12   |
| 4. | 修复 (Fixes)                                                                | 12   |

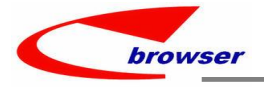

- 1. 特定功能 (Featured)
- 2. 新界面 (New Interface)

# 3. 增强 (Enhancements)

3.1 权限 (Privilege)

# 3.2 设置 (Setting)

# 3.2.1 增加'型号'字段是否允许修改设置。【默认 Y】(37548)-948

| 10    | Function                        |                            |                    |                      |           |           | FUNC           | TION        |                        |
|-------|---------------------------------|----------------------------|--------------------|----------------------|-----------|-----------|----------------|-------------|------------------------|
| 11    | Modification o                  | f Item Model [Y] All Allow | (S] Disallow Stock | tem [N] All Disallow | Y         |           | STKM           | ODEL        |                        |
| Actio | on Function Bat                 | ch B2B 🎤 Quick Acce        | ess: 👛 Post 🛔 Lo   | ck                   |           |           |                |             |                        |
| 00    | Quotmas                         |                            |                    |                      |           |           |                |             |                        |
| + A   | dd 🖉 Edit 🖋 Cor                 | mmit 🔄 Revert 🗳 Rei        | fresh 🖨 Print 👳    | E Functions          |           |           |                |             |                        |
|       | Do                              | c ID: ZZ99QU25031900       | )3                 |                      |           | Doc       | Date: 2025-0   | )3-19       | 设v 任何米刑 恕可             |
|       | Cu                              | st ID: 20241108            | 20241108/nam       | e                    |           | Statu     | us Flg: Active | ~           | 修改, 正向天至印 <sup>9</sup> |
|       |                                 | Attn:                      |                    |                      |           | Us        | ser ID: 11     |             | 廖旼 至う 。                |
| 00    | ⊕line 0 Ref                     |                            | DocComment         |                      |           | -         |                |             |                        |
| ≣т    | able 🔳 Form 📑                   | Duplicate + Add - F        | Remove 🗟 Functi    | ons                  | $\sim$    |           |                |             |                        |
| #     | Line Type                       | Model                      | Cost Price         | Stk ID Name          | * UOM Qty | * Stk Qty | * List Price   | * Net Price |                        |
| 1     | Stock Item                      | MOBLE                      | 1,984.75 Y         | 'H1103-1 YH1103-1/T  | 1.00      | 1.00      | 0.00           | 0.0         |                        |
| 2     | Non-Stock Iten                  | STKID IS NULL              | 0.00               | TEST                 | 1.00      | 1.00      | 0.00           | 0.0         |                        |
|       | Non-Stock Ite.                  |                            | N 00.0             | ISTK001 非存货          | 1.00      | 1.00      | 1,000.00       | 1,000.0     |                        |
| 3     | The second second second second | 105                        | 0.00               | TTTT                 | 1.00      | 1.00      | 0.00           | 0.0         |                        |
| 3     | Title                           | 125                        | 0.00               |                      |           |           |                |             |                        |

# 3.2.2 020BA 币别主档增加'允许 SGMAS API 自动更新汇率'设置。【默认 N】(37527)-948

| Applicati    |                                               | 56 |   |                                            |               |            |  |  |  |  |  |  |
|--------------|-----------------------------------------------|----|---|--------------------------------------------|---------------|------------|--|--|--|--|--|--|
| 2) 2 Setting | m Sotting                                     | #  |   | Setting Name                               | Setting Value | Setting ID |  |  |  |  |  |  |
|              | ation Setting                                 | .1 | ۲ | Function                                   |               | FUNCTION   |  |  |  |  |  |  |
| - 🗒 020      | BA - Currency - CURP                          | 2  |   | Enable SGMAS API to retrieve exchange rate | Y             | SGMASAPI   |  |  |  |  |  |  |
| - 📅 090.     | AaR - Cross Organiza                          | 3  | 6 | UI Customization                           |               | UI         |  |  |  |  |  |  |
| - 7 200      | BEa - Currency Reval<br>DDBa - General Interb | 4  |   | Preferred Background Color                 | 153,255,153   | BACKGROUND |  |  |  |  |  |  |

| browser |
|---------|

#### **Teamwork Platform**

当公司本币是新币,且

每天晚上会自动进行汇 率转换。(其它币别会 根据最新的新币汇率, 计算出一个最新的转换 汇率,更新到币别子

设置为Υ时;

表。)

| #                                    | * Curr ID                                                                                                    | Name                                                                                                    | * Curr Rate                                                                                 | Rounding                        | Decimals             | Remarks                                                                                                    | * Ora ID                                                                    | Org Na                                                                          | me                                            | Creation                                                                                                    |
|--------------------------------------|----------------------------------------------------------------------------------------------------|----------------------------------------------------------------------------------------------------|---------------------------------------------------------------------------------------------|---------------------------------|----------------------|----------------------------------------------------------------------------------------------------|-----------------------------------------------------------------------------|---------------------------------------------------------------------------------|-----------------------------------------------|----------------------------------------------------------------------------------------------------|
| 1                                    | 1000                                                                                                    | 1000                                                                                                    | 1,000.00                                                                                    | 0                               | 2                    |                                                                                                    | Z99                                                                         | KIM SHE                                                                         | NG HUAT                                       | 2024/08/                                                                                                    |
| 2                                    | 20241108                                                                                                    | 20241108                                                                                                    | 1.00                                                                                        | 0                               | 2                    |                                                                                                    | Z99                                                                         | KIM SHE                                                                         | NG HUAT                                       | 2024/11/0                                                                                                    |
| 3                                    | BD                                                                                                    | BD                                                                                                    | 2.00                                                                                        | 0                               | 2                    |                                                                                                    | Z99                                                                         | KIM SHE                                                                         | NG HUAT                                       | 2025/01/                                                                                                    |
| 4                                    | CNY                                                                                                    | CNY                                                                                                    | 4.70                                                                                        | 0                               |                      |                                                                                                    | Z99                                                                         | KIM SHE                                                                         | NG HUAT                                       | 2012/11/:                                                                                                    |
|                                      | able E Form                                                                                                    | Duplicate +                                                                                                    | Add 🥖 Edit 🗕<br>Curr Rate                                                                   | Remove ✔<br>Curr Type           | Commit 1             | Revert<br>• Org ID                                                                                                    | Creation I                                                                  | Date                                                                            | Creater                                       | . LastUpd                                                                                                    |
| III T                                | able 💷 Form                                                                                                    | 🖻 Duplicate 🕇 🕂                                                                                                    | Add 🥖 Edit 🗕                                                                                | Remove                          | Commit 🗄             | Revert                                                                                                    |                                                                             |                                                                                 |                                               |                                                                                                    |
| т<br>#                               | • Curr ID                                                                                                    | Duplicate + Eft Date                                                                                                    | Add / Edit -                                                                                | Remove 🖋<br>Curr Type           | Commit 1             | Revert<br>* Org ID                                                                                                    | Creation I                                                                  | Date                                                                            | Creater                                       | LastUpd                                                                                                    |
| т<br>#<br>1                          | able Form<br>• Curr ID<br>CNY                                                                                                    | Duplicate + Eft Date 2012-11-20 0018-02-21                                                                                                    | Add / Edit -<br>Curr Rate (<br>4.75 R                                                       | Remove 🖋<br>Curr Type<br>Retail | Commit 5             | Prevent<br>• Org ID<br>Z99<br>Z00                                                                                                    | Creation I<br>2012/11/2<br>2018:11/2                                        | Date<br>23 00:18:41                                                             | Creater<br>RHWANG                             | LastUpd                                                                                                    |
| #<br>1<br>2                          | CNY<br>CNY<br>CNY                                                                                                    | Duplicate + Ceft Date 2012-11-20 2018-03-31 2024 03 01                                                                                                    | Add / Edit -<br>Curr Rate (<br>4.75 R<br>4.85                                               | Remove 🖋<br>Curr Type<br>Retail | Commit 1             | Revert<br>* Org ID<br>Z99<br>Z99<br>Z99                                                                                                    | Creation I<br>2012/11/2<br>2018/03/2<br>2024/04/2                           | Date<br>23 00:16:41<br>29 17:08:26                                              | Creater<br>RHWANG<br>RHWANG                   | . LastUpd<br>2012/11,<br>2018/03,                                                                                     |
| #<br>1<br>2<br>3<br>4                | CNY<br>CNY<br>CNY<br>CNY<br>CNY<br>CNY                                                                                                    | Duplicate + Cft Date 2012-11-20 2018-03-31 2024-03-01 2024-04-01                                                                                                    | Add / Edit -<br>Curr Rate (<br>4.75 R<br>4.85<br>4.20 A<br>5.00 A                           | Remove 🖋<br>Curr Type<br>Retail | Commit 1             | • Org ID           Z99           Z99           Z99           Z99           Z99                                                                                                    | Creation I<br>2012/11/2<br>2018/03/2<br>2024/04/3<br>2024/04/3              | Date<br>23 00:16:41<br>29 17:08:26<br>30 17:40:10                               | Creater<br>RHWANG<br>RHWANG<br>LH             | LastUpd<br>2012/11,<br>2018/03,<br>2024/04,<br>2024/04,                                                               |
| #<br>1<br>2<br>3<br>4<br>5           | E Form<br>CNY<br>CNY<br>CNY<br>CNY<br>CNY<br>CNY<br>CNY<br>CNY                                                                                                    | Duplicate + Cft Date 2012-11-20 2018-03-31 2024-03-01 2024-04-01 2014-05-01                                                                                                    | Add / Edit -<br>Curr Rate (<br>4.75 R<br>4.85<br>4.20 A<br>5.00 A<br>5.10 A                 | Remove 🖋<br>Curr Type<br>Retail | Commit 1             | Revert                                                                                                    | Creation E<br>2012/11/2<br>2018/03/2<br>2024/04/3<br>2024/04/3<br>2024/04/3 | Date<br>23 00:16:41<br>29 17:08:26<br>30 17:40:10<br>30 17:40:22<br>31 14:23:49 | Creater<br>RHWANG<br>RHWANG<br>LH<br>LH       | LastUpd<br>2012/11,<br>2018/03,<br>2024/04,<br>2024/04,<br>2024/05,                                                   |
| #<br>1<br>2<br>3<br>4<br>5<br>6      | Image: Point of the state of the state of the s | Duplicate +<br>Eft Date<br>2012-11-20<br>2018-03-31<br>2024-03-01<br>2024-04-01<br>2024-05-01<br>2022-03-24                                                                                                    | Add / Edit -<br>Curr Rate (<br>4.75 R<br>4.85<br>4.20 A<br>5.00 A<br>5.10 A<br>0.1842 A     | Remove V<br>Curr Type<br>Retail | Commit 1             | • Org ID           Z99           Z99           Z99           Z99           Z99           Z99           Z99           Z99           Z99           Z99           Z99           Z99           Z99           Z99           Z99           Z99           Z99           Z99           Z99           Z99 | Creation E<br>2012/11/2<br>2019/03/2<br>2024/04/3<br>2024/04/3<br>2024/05/0 | Date<br>23 00:46:41<br>29 17:08:26<br>30 17:40:10<br>30 17:40:22<br>33 14:23:49 | Creater<br>RHWANG<br>RHWANG<br>LH<br>LH       | LastUpd<br>2012/11,<br>2018/03,<br>2024/04,<br>2024/04,<br>2024/05,                                                   |
| #<br>1<br>2<br>3<br>4<br>5<br>6<br>7 | E         Form           CNY         CNY           CNY         CNY           CNY         CNY           CNY         CNY           CNY         CNY           CNY         CNY           CNY         CNY           CNY         CNY                                                                                                    | Duplicate         ↓           Eft Date         2012-11-20           2018-03-31         2024-03-01           2024-03-01         2024-03-01           2024-03-01         2024-03-01           2024-03-01         2024-03-01           2024-03-01         2024-03-01           2024-03-01         2024-03-01           2024-03-01         2024-03-01           2024-03-01         2024-03-01           2024-03-02         203-20 | Add / Edit -<br>Curr Rate (<br>4.75 R<br>4.85<br>4.20 A<br>5.00 A<br>5.10 A<br>0.1842 A<br> | Remove V<br>Curr Type<br>Retail | Commit 12<br>Remarks | Revert                                                                                                    | Creation I<br>2012/11/2<br>2018/03/2<br>2024/04/3<br>2024/04/3<br>2024/05/0 | Date<br>23 00:46:41<br>29 17:08:26<br>30 17:40:10<br>30 17:40:22<br>33 14:23:49 | Creator<br>RHWANG<br>RHWANG<br>LH<br>LH<br>LH | <ul> <li>LastUpd</li> <li>2012/11,</li> <li>2018/03,</li> <li>2024/04,</li> <li>2024/04,</li> <li>2024/05,</li> </ul> |

# 3.2.3 060G 销售助手增加'是否显示收货单历史信息'设置。(37620)-948

| Hiling     #     Setting Name     Setting Value     Setting D       System Setting     1     UI Customization     II       0 0000-Stask Assistant     2     Display Coods Receive History Tab     17     DISPHISCR       0 0000-Stask Assistant     2     Display Coods Receive History Tab     17     DISPHISCR       0 0000-Stask Assistant     2     Display Coods Receive History Tab     17     DISPHISCR       0 0000-Stask Assistant     1     0 DISPHISCR     0 DISPHISCR     0 DISPHISCR       0 Display Coods Receive History Tab     17     DISPHISCR     0 DISPHISCR       0 Display Coods Receive History Tab     17     DISPHISCR     0 DISPHISCR       0 Display Coods Receive History Tab     17     DISPHISCR     0 DISPHISCR       0 Display Coods Receive History Tab     17     DISPHISCR     0 DISPHISCR       0 Display Coods Receive History Tab     17     DISPHISCR     0 DISPHISCR       0 Display Coods Receive History Tab     17     DISPHISCR     0 DISPHISCR       0 Display Coods Receive History Tab     17     DISPHISCR     0 DISPHISCR       0 Display Coods Receive History Tab     17     DISPHISCR     0 DISPHISCR       0 Display Coods Receive History Tab     17     DISPHISCR     0 DISPHISCR       0 Display Coods Receive History Tab     1                                                                                                    | -                                                                                                    |                                                                                                    |                                                                                                    |                                                                                                    |                                                                                                    |                                                                                                    |                                                                                                    |                                                                                                    |                                                                              |                                                                                                    |                                                                                                    |                                                                                                    |                                                              |                                                                     |                                                       |
|----------------------------------------------------------------------------------------------------|----------------------------------------------------------------------------------------------------|----------------------------------------------------------------------------------------------------|----------------------------------------------------------------------------------------------------|----------------------------------------------------------------------------------------------------|----------------------------------------------------------------------------------------------------|----------------------------------------------------------------------------------------------------|----------------------------------------------------------------------------------------------------|----------------------------------------------------------------------------------------------------|------------------------------------------------------------------------------|----------------------------------------------------------------------------------------------------|----------------------------------------------------------------------------------------------------|----------------------------------------------------------------------------------------------------|--------------------------------------------------------------|---------------------------------------------------------------------|-------------------------------------------------------|
| System Setting<br>Application Setting         1         Ull Customization         Ull           0600C - Sales Assistant         2         Jsplay Coods Receive History Tab         17         DISPHISCR           0600C - Sales Assistant         2         Jsplay Coods Receive History Tab         17         DISPHISCR           0600C - Sales Assistant         1         000CH - Sales Assistant         000CH - Sales Assistant         000CH - Sales Assistant           Sales Assistant Line Info                                                                                                    | etting                                                                                                    | #                                                                                                    | Setting Name                                                                                                    | )                                                                                                    |                                                                                                    |                                                                                                    | Se                                                                                                    | tting Valu                                                                                                    | ue                                                                           |                                                                                                    |                                                                                                    |                                                                                                    | 5                                                            | Setting                                                             | ID                                                    |
| Application Setting         1         0         Display Coolds Receive History Tab         17         DISPHISOR           0 600GX - Sales Assistant         2         Display Coolds Receive History Tab         17         DISPHISOR           Sales Assistant         11         2         Display Coolds Receive History Tab         17         DISPHISOR           Sales Assistant         11         2         Display Coolds Receive History Tab         17         DISPHISOR           Sales Assistant         11         2         Display Coolds Receive History Tab         17         DISPHISOR           Sales Assistant         11         2         Bistory Coolds Receive History Tab         17         DISPHISOR           Sales Assistant         11         2         Bistory Particle         2         Sales Assistant           Pick Elementons         Functions         Find Tools         4         spb1ype PB Code Eft D (dyr)         UOM UL List Disc Net P           Pick Elementon         MODEL/V         Elementons         MODEL/V         Elementons         0.00         0.00         0.00         0.00         0.00         0.00         0.00         0.00         0.00         0.00         0.00         0.00         0.00         0.00         0.00         0.00         <                                                                                                    | System Setting                                                                                                    | 1 8 1                                                                                                    | II Customizat                                                                                                    | tion                                                                                                    |                                                                                                    |                                                                                                    |                                                                                                    |                                                                                                    |                                                                              |                                                                                                    |                                                                                                    |                                                                                                    |                                                              |                                                                     |                                                       |
| Object - Sales Assistant -<br>0 000GX - Sales Assistant -<br>0 000GX - Sales Assistant -<br>0 0000GX - Sales Assist | Application Setting                                                                                                    |                                                                                                    | JI COSIONIZA                                                                                                    | 100                                                                                                    |                                                                                                    |                                                                                                    |                                                                                                    |                                                                                                    |                                                                              |                                                                                                    |                                                                                                    |                                                                                                    |                                                              |                                                                     |                                                       |
| © 660GX - Sales Assistant         Sales Assistant [ 11 @ J##4:2 H] [ 060G.SAST ]         © 8 Sarch Itam Info         © 6eneric Mode WYH102       © 8 Search         © 1 Itam Info         © 1 Itam Info         © 1 Itam I                                                                                                    | 🖥 060G - Sales Assista                                                                                                    | nt - 2 [                                                                                                    | Display Goods I                                                                                                    | Receive History                                                                                                    | Tab                                                                                                    |                                                                                                    | 17                                                                                                    |                                                                                                    |                                                                              |                                                                                                    |                                                                                                    |                                                                                                    | D                                                            | ISPHIS                                                              | GR                                                    |
| Sales Acisistant [ 1] @ ###2/3 ] [ 000C,SAST ]           Search Itam Info           Generic Wode (WH012)           Pick [ Functions           Pick [ Functions           MODEL/           VW1002           2017021L           MODEL/           Duplicati * Add - Ramove S Revert & Confirm Input           1           WV1001           Stock Ion W1002           Pick ( Itams           Custs Cust           Pick ( Itams           Custs Cust           Pick ( Itams           Stock Ion           MODEL/           Custs Cust           Pickol Itams           Stock Ion           WV1002           Stock Ion           WV1001           Stock Ion           WV1001           Stock Ion           WV1002           Stock Ion           WV1001           Stock Ion           WV1002           Stock Ion           WV1002           Stock Ion           WV1002           Stock Ion           WV1002           Stock Ion           WV10021                                                                                                    | 060GX - Sales Assist                                                                                                    | anti                                                                                                    |                                                                                                    |                                                                                                    |                                                                                                    |                                                                                                    | -                                                                                                    |                                                                                                    |                                                                              |                                                                                                    | ,                                                                                                    |                                                                                                    |                                                              |                                                                     | _                                                     |
|                                                                                                    | 🛾 Sales Assistant [ 11 @ 🕷                                                                                                    | 【橋總公司】[0600                                                                                                    | S.SAST ]                                                                                                    |                                                                                                    |                                                                                                    |                                                                                                    |                                                                                                    |                                                                                                    |                                                                              |                                                                                                    |                                                                                                    |                                                                                                    |                                                              |                                                                     |                                                       |
| Generatic Mode       WYH012       ● Search       ● Spl3ype       PB Cdde       Eff. D (fry1       UOM       List Disc Net P         **       **       **       **       **       **       **       **       **       **       **       **       **       **       **       **       **       **       **       **       **       **       **       **       **       **       **       **       **       **       **       **       **       **       **       **       **       **       **       **       **       **       **       **       **       **       **       **       **       **       **       **       **       **       **       **       **       **       **       **       **       **       **       **       **       **       **       **       **       **       **       **       **       **       **       **       **       **       **       **       **       **       **       **       **       **       **       **       **       **       **       **       **       **       **       **       **       **       ** <td< td=""><td>Search Itom Info</td><td></td><td></td><td></td><td></td><td>0 😡</td><td>Solling</td><td>Price</td><td></td><td></td><td></td><td></td><td></td><td></td><td></td></td<>                                                                                                    | Search Itom Info                                                                                                    |                                                                                                    |                                                                                                    |                                                                                                    |                                                                                                    | 0 😡                                                                                                    | Solling                                                                                                    | Price                                                                                                    |                                                                              |                                                                                                    |                                                                                                    |                                                                                                    |                                                              |                                                                     |                                                       |
| #         spbType         PB Code         EI D         Op/I         UOM         List         Nsc         Net P           #         Stk ID         Name         Hs D         Hs Name         Model         UOM         List         Stk ID         Name         Model         UOM         List         Nsc         Nst.Pl           *         WH02         2017/021         MODEL/         KE         Stock tem         Functions         C           *         Picked litems         Currency         Stock tem         Stock tem         WH02         2017/021         Nome         Model         Out M ID         Line Type         Barce         Stock tem         WH02         Stock tem         WH02 </td <td>Generic Mode WYH002</td> <td>*</td> <td>Search</td> <td></td> <td></td> <td></td> <td></td> <td></td> <td></td> <td></td> <td>1</td> <td></td> <td></td> <td></td> <td>Pind Find</td>                                                                                                    | Generic Mode WYH002                                                                                                    | *                                                                                                    | Search                                                                                                    |                                                                                                    |                                                                                                    |                                                                                                    |                                                                                                    |                                                                                                    |                                                                              |                                                                                                    | 1                                                                                                    |                                                                                                    |                                                              |                                                                     | Pind Find                                             |
| Pick            Functions         Image: state in throw in the intervent of the intervent of the inte                                                                                                    |                                                                                                    |                                                                                                    |                                                                                                    |                                                                                                    |                                                                                                    | #                                                                                                    | spbTyp                                                                                                    | e PB C                                                                                                    | ode E                                                                        | ft D (                                                                                                    | ty1 UC                                                                                                    | M List                                                                                                    | Dis                                                          | c Ne                                                                | t P 1                                                 |
| Field; Effunctions:       If End: Tools in Minister Tools in Minister Minister Tools in Minister Minister M                                                                                                    | e e item into                                                                                                    |                                                                                                    |                                                                                                    |                                                                                                    |                                                                                                    | 1                                                                                                    | Retail Sa                                                                                                    | le STKPF                                                                                                    | RICE 2                                                                       | 025-0                                                                                                    |                                                                                                    | 6.00                                                                                                    | 00.00 10%                                                    | 5.4                                                                 | 100.00                                                |
| #         Name         Hs Name         Model         UOM ID         Line Type         BarC           1         W1002         20170221         MODEL/I         GE         Stock tem         711623         Image: Stock tem         711623         Image: Stock tem         Image: Stock tem         11160         Image: Stock tem         Image: Stock tem         Image: Stock tem         Image: Stock tem         Image: Stock tem         Image: Stock tem         Image: Stock tem         Image: Stock tem         Image: Stock tem         Image: Stock tem         Image:                                                                                                    | Pick 📓 Functions                                                                                                    |                                                                                                    |                                                                                                    | Bi Fir                                                                                                    | id % Tools 🔲                                                                                                    |                                                                                                    |                                                                                                    |                                                                                                    |                                                                              |                                                                                                    |                                                                                                    |                                                                                                    |                                                              |                                                                     |                                                       |
| WY11002         20170221.         MDDELV         QE         Stock Rem         771990           VY11002         20170221.         MDDELV         QE         Stock Rem         771990           VY11002         20170221.         VY11002         Stock Rem         771990         VY11002           Plekod Items         Currency         Image: Continue Input         Functions         VY11002         Stock Item         VY11002         Stock Item         VY11002         O.00         0.00         0.00         0.00         0.00         0.00         0.00         0.00         0.00         0.00         0.00         0.00         0.00         0.00         0.00         0.00         0.00         0.00         0.00         0.00         0.00         0.00         0.00         0.00         0.00         0.00         0.00         0.00         0.00         0.00         0.00         0.00         0.00         0.00         0.00         0.00         0.00         0.00         0.00         0.00         0.00         0.00         0.00         0.00         0.00         0.00         0.00         0.00         0.00         0.00         0.00         0.00         0.00         0.00         0.00         0.00         0.00         0.00                                                                                                    | # Stk ID Name                                                                                                    | Hs ID Hs Nan                                                                                                    | and Mandall 1                                                                                                    |                                                                                                    |                                                                                                    |                                                                                                    |                                                                                                    |                                                                                                    |                                                                              |                                                                                                    |                                                                                                    |                                                                                                    |                                                              |                                                                     |                                                       |
| Custome         Currency         Find         Store         Store <th< th=""><th></th><th></th><th>ne Model U</th><th>JOM ID Line T</th><th>ype BarC</th><th></th><th></th><th></th><th></th><th>_ /</th><th></th><th></th><th></th><th></th><th></th></th<>                                                                                                    |                                                                                                    |                                                                                                    | ne Model U                                                                                                    | JOM ID Line T                                                                                                    | ype BarC                                                                                                    |                                                                                                    |                                                                                                    |                                                                                                    |                                                                              | _ /                                                                                                    |                                                                                                    |                                                                                                    |                                                              |                                                                     |                                                       |
| Victoria         Currency         Find         Functions         Functions         Funct                                                                                                    | 1 WYH002 20170221                                                                                                    |                                                                                                    | MODEL// G                                                                                                    | JOM ID Line T<br>E Stock It                                                                                                    | ype BarC<br>em 471969                                                                                                    | 1                                                                                                    | <                                                                                                    |                                                                                                    |                                                                              |                                                                                                    |                                                                                                    |                                                                                                    |                                                              |                                                                     |                                                       |
| Pickot Items         P         Store         Store         <                                                                                                    | 1 WYH002 20170221                                                                                                    |                                                                                                    | MODEL// G                                                                                                    | JOM ID Line T<br>E Stock It                                                                                                    | ype BarC<br>em 471989                                                                                                    | ••                                                                                                    | <                                                                                                    | verview                                                                                                    |                                                                              |                                                                                                    | _                                                                                                    |                                                                                                    |                                                              |                                                                     |                                                       |
| Customer         Currency         Currency                                                                                                    | 1 WYH002 20170221                                                                                                    |                                                                                                    | MODEL// G                                                                                                    | JOM ID Line T                                                                                                    | ype BarC<br>em 471989                                                                                                    | 00<br>00                                                                                                    | < <li>Qty O<br/>unctions</li>                                                                                                    | verview                                                                                                    |                                                                              | /                                                                                                    | -                                                                                                    |                                                                                                    |                                                              |                                                                     | 約 Find                                                |
| Duplication         + Add - Ramove © Revert         Confirm Input         Functions         % Find         Tools i         1         2010011         4400         Could         Could <th>1 ₩YH002 20170221<br/>&lt;<br/>♥ Pickod Itoms</th> <th></th> <th>MODEL// G</th> <th>JOM ID Line T<br/>E Stock It</th> <th>ype BarC<br/>em 471969</th> <th>●@<br/>■ F</th> <th>&lt;</th> <th>verview</th> <th>Stk Ott</th> <th></th> <th>ATD</th> <th>Pag</th> <th>PacD</th> <th>Locat</th> <th>M Find</th>                                                                                                    | 1 ₩YH002 20170221<br><<br>♥ Pickod Itoms                                                                                                    |                                                                                                    | MODEL// G                                                                                                    | JOM ID Line T<br>E Stock It                                                                                                    | ype BarC<br>em 471969                                                                                                    | ●@<br>■ F                                                                                                    | <                                                                                                    | verview                                                                                                    | Stk Ott                                                                      |                                                                                                    | ATD                                                                                                    | Pag                                                                                                    | PacD                                                         | Locat                                                               | M Find                                                |
| Custor         Full         Custor         Charles         Custor         Custor <thcustor< th=""> <thcustor< td="" th<=""><td>1 WYH002 20170221<br/>&lt;  • Pickod Itoms Customer</td><td></td><td>MODEL// G</td><td>JOM ID Line T</td><td>ype BarC<br/>em 471969<br/>&gt;</td><td>• • • •</td><td>&lt; P Qty O Unctions Store</td><td>verview<br/>. Store</td><td>Stk Qtv</td><td>и АТР</td><td>. ATD</td><td>Res</td><td>ResD</td><td>Locat</td><td>A Find<br/>PO Q</td></thcustor<></thcustor<>                                                                                                    | 1 WYH002 20170221<br><  • Pickod Itoms Customer                                                                                                    |                                                                                                    | MODEL// G                                                                                                    | JOM ID Line T                                                                                                    | ype BarC<br>em 471969<br>>                                                                                                    | • • • •                                                                                                    | < P Qty O Unctions Store                                                                                                    | verview<br>. Store                                                                                              | Stk Qtv                                                                      | и АТР                                                                                                    | . ATD                                                                                                    | Res                                                                                                    | ResD                                                         | Locat                                                               | A Find<br>PO Q                                        |
| Colless Cells PCU ID         Skude         Crk Pg         Due ty Site IJ         Number<br>Number           1         WV14001         Stock frem WV14002         Stock frem WV14001         Stock frem WV14001         Sto                                                                                                    | WYH002 20170221      Pickod Items Customer Durdicate & Arid = Remo                                                                                                    | Die Devert                                                                                                    | MODEL// G Currency                                                                                                    | JOM ID Line T<br>E Stock II                                                                                                    | ype BarC<br>em 471969<br>>                                                                                                    | ● Ø<br>■ F<br>#<br>1<br>2                                                                                                    | <ul> <li>Qty O</li> <li>unctions</li> <li>Store</li> <li>2016051</li> <li>A01</li> </ul>                                                                                                    | verview<br>. Store<br>1仓库AB                                                                                     | Stk Qtv                                                                      | ATP<br>0 0.                                                                                                    | . ATD<br>00 0.00                                                                                                    | Res<br>0.00                                                                                                    | ResD<br>0.00                                                 | Locat<br>0.00                                                       | 的 Find<br>PO Q<br>0.                                  |
| WYH0011         Stock tem WYH0021         Stock tem WYH00221         Stock tem WYH00221         Stock tem WYH00221         Stock tem WYH00221         Stock tem WYH00221         Stock tem WYH00221         Stock tem WYH00221         Stock tem WYH0221         Stock tem WYH0221                                                                                                    | 1 WYH002 20170221<br>Customer<br>Duplicate + Add = Remer                                                                                                    | □ 🕆                                                                                                    | MODEL// G Currency Confirm Input §                                                                                                    | JOM ID Line T<br>E Stock It                                                                                                    | ype BarC<br>em 471969<br>ind S Tools i                                                                                                    | ⊖ @<br>₩ F<br>1<br>2<br>3                                                                                                    | <ul> <li>Qty O</li> <li>unctions</li> <li>Store</li> <li>2016051</li> <li>A01</li> <li>EMW</li> </ul>                                                                                                    | verview<br>. Store<br>1 仓库AB<br>Audio e<br>EMW                                                                  | Stk Qtv<br>0.0<br>0.0<br>0.0                                                 | ATP<br>0 0.<br>0 0.                                                                                                    | . ATD<br>00 0.00<br>00 0.00                                                                                                    | Res<br>0.00<br>0.00<br>0.00                                                                                                    | ResD<br>0.00<br>0.00<br>0.00                                 | Locat<br>0.00<br>0.00<br>0.00                                       | M Find<br>PO Q<br>0.<br>0.                            |
| 2         WH002-1         Stock tem WH02-1         20/02/14         Control tem WH02-1         Control tem WH02-1         Control t                                                                                                    | WYH002         20170221               * Pickod Items            Customer            Duplicate         + Add = Reme           # CustS         Cust                                                                                                    | Dive D Revert 🐠 (                                                                                                    | Currency<br>Confirm Input E<br>Chk Fig Lin                                                                                                    | JOM ID Line T<br>E Stock In<br>Functions Pi F<br>he Ty Stk ID                                                                                                    | ype BarC<br>em 471989<br>><br>ind % Tools i<br>Name                                                                                                    | ⊖ Ø<br>₩ F<br>1<br>2<br>3                                                                                                    | Qty O     Unctions     Store     2016051     A01     EMW     <                                                                                                    | verview<br>. Store<br>1 仓库AB<br>Audio e<br>EMW                                                                  | Stk Qtv<br>0.0<br>0.0<br>0.0                                                 | ATP<br>0 0.<br>0 0.<br>0 0.                                                                                                    | . ATD<br>00 0.00<br>00 0.00<br>00 0.00                                                                                                    | Res<br>0.00<br>0.00<br>0.00                                                                                                    | ResD<br>0.00<br>0.00<br>0.00                                 | Locat<br>0.00<br>0.00<br>0.00                                       | M Find<br>PO Q1<br>0.<br>0.                           |
| 4         YH0622-1         Stock term YH0623-1         多価化二%           5         YH0622-1         Stock term YH0623-1         多価化二%           6         MSA2036A         Stock term YH0622-1         多価化二%           7         YH0622-1         Stock term YH0622-1         多価化二%           8         YH0620-2         Stock term YH0622-1         多価化二%           9         YH0620-2         Stock term YH0622-1         予価化二%           10         PLUB-S         Stock term YH0622-1         予価化二%                                                                                                    | WYH002         20170221               * Pickod Itoms            Customer            * Duplicate         + Add = Reme           # CustS         Cust         PL           1         WY           2         WY                                                                                                    | © ☺<br>ove D Revert ≠ 0<br>U ID skuld<br>H001 1<br>H002                                                                                                    | Currency<br>Confirm Input                                                                                                    | JOM ID Line T;<br>E Stock It<br>Functions & F<br>he Ty Stk ID<br>lock Itom WYH001                                                                                                    | ype BarC<br>em 471989<br>><br>ind Stools i<br>Name<br>1 120BTEST<br>201700213W                                                                                                    | ● Ø<br>■ F<br>1<br>2<br>3                                                                                                    | <ul> <li>Qty O</li> <li>Unctions</li> <li>Store</li> <li>2016051</li> <li>A01</li> <li>EMW</li> <li>Storesult</li> </ul>                                                                                                    | verview<br>. Store<br>1 仓库AB<br>Audio e<br>EMW                                                                  | Stk Qtv<br>00<br>00<br>00                                                    | ATP<br>0 0.<br>0 0.<br>0 0.                                                                                                    | . ATD<br>00 0.00<br>00 0.00<br>00 0.00                                                                                                    | Res<br>0.00<br>0.00<br>0.00                                                                                                    | ResD<br>0.00<br>0.00<br>0.00                                 | Locat<br>0.00<br>0.00<br>0.00                                       | PO Q<br>0.<br>0.                                      |
| 5         YH0823-1         Stock tem YH0823-1         多属性(二能)         7         Doc 10         Doc 24e Strk to 3kt V/y Curr N2 Curr Nate Dept ii           0         MSA/2096A         Stock tem MSA/2096A LOWER ST.,         1         1         1         1         1         1         1         1         1         0           7         YH0827-1         Stock tem MSA/2096A LOWER ST.,         3         2         220063280321001         2025 03 21 WH020         1.00 NTD         1.00           8         YH0824-2         Stock tem YH0824-1         TEST-CAT3         2         22063280321001         2025 03 21 WH020         1.00 NTD         1.00           9         YH0610-1         Stock tem YH0824-1         TEST-CAT3         7         4         7         7         6.00 NTD         1.00           10         PLUB-PS         Stock tem YH0624-1         YH0624805         7         6.00 NTD         1.00                                                                                                    | 1         WYH022         20170221            *         Pickot Itoms           Customer             Duplicato         * Add = Remu            1         WYY          WYY           3         YHH          YHH                                                                                                    |                                                                                                    | Currency<br>Confirm Input &<br>Chk Fig Lin<br>Sto                                                                                               | JOM ID Line T;<br>E Stock It<br>Functions M F<br>he Ty Stk ID<br>ck Item WYH002<br>ck Item WYH002                                                                                                    | ype BarC<br>em 471989<br>><br>ind ∿ Tools i<br>Narne<br>1 1208TEST<br>201702213//<br>¥H0623-1/                                                                                                    | ⊖ Ø<br>₩ F<br>1<br>2<br>3<br>. @                                                                                                    | Qty O unctions Store 2016051 A01 EMW  C Storesure unctions                                                                                                    | verview<br>. Store<br>1 仓库AB<br>Audio e<br>EMW<br>n ● P/O                                                       | Stk Qtv<br>0.0<br>0.0<br>History                                             | ATP<br>0 0.<br>0 0.<br>0 0.                                                                                                    | . ATD<br>CO 0.0C<br>UU 0.0U<br>CO 0.0C<br>Info © DF                                                                                                    | Res<br>0.00<br>0.00<br>0.00<br>8N History                                                                                                    | ResD<br>0.00<br>0.00<br>0.00                                 | Locat<br>0.00<br>0.00<br>0.00<br>History                            | PO Q<br>0.<br>0.<br>1.                                |
| 0         MSA2036A         Stock Item MSA2036A LOWER ST         1         2/29/06/20/20/00/20/20/5/10/20/10/20/10/20/10/20/10/20/10/20/20/20/20/20/20/20/20/20/20/20/20/20                                                                                                    | WYH02         20170221            Pickod Itoms           Customer            Duplicata         4 Add – Reme           # CustS         Cust         PL           1         WY         WY           3         YHI                                                                                                    |                                                                                                    | Currency<br>Confirm Input<br>Chik Fig Lin<br>Sto<br>Sto<br>Sto                                                                                  | JOM ID Line T;<br>Fe Stock It<br>Functions & F<br>he Ty Stk ID<br>ock Item WYH002<br>ock Item WYH002<br>ock Item WYH002                                                                                                    | ype BarC<br>em 471989<br>><br>ind ∿ Tools i<br>Name<br>1 1208TEST<br>201702134<br>YH0623-1/<br>3 Steff(=#ff                                                                                                    | ● Ø<br>#<br>1<br>2<br>3<br>. c<br>. f<br>. c                                                                                                    | <ul> <li>Qty O</li> <li>Qty O</li> <li>unctions</li> <li>Store</li> <li>2016051</li> <li>A01</li> <li>EMW</li> <li>Storesure</li> <li>unctions</li> </ul>                                                                                                    | verview<br>. Store<br>1 仓库AB<br>Audio e<br>EMW<br>n ● P/O                                                       | Stk Qth<br>0.0<br>0.0<br>History                                             | ATP<br>0 0.<br>0 0.<br>0 0.                                                                                                    | . ATD<br>00 0.00<br>00 0.00<br>00 0.00<br>Info © DF                                                                                                    | Res<br>0.00<br>0.00<br>0.00<br>0.00                                                                                                    | ResD<br>0.00<br>0.00<br>0.00<br>0.00                         | Locat<br>0.00<br>0.00<br>History                                    | M Find<br>PO Q<br>0.<br>0.<br>1.<br>89 Find           |
| 7         YH0623-1         Stock Item YH0623-1         多属性(二生)         2         22050-22032 (002-2032) (202-30-21 WH-1002         LU0 HTD         1.00 HTD         1.00 HTD                                                                                                    | WYH02         2017021            Pickod Itoms           Customer         Customer            Quplicatol           # CustS         Cust           1         WW           2         WW           3         YHI           4         YHI                                                                                                    | © © Revert                                                                                                    | Currency<br>Confirm Input Confirm Input Confirm Sto<br>Sto<br>Sto<br>Sto                                                                        | JOM ID Line T;     E Stock If     Stock If     Forctions & FF     Forctions & FF     Forctions & FF     Forctions & FF     Forctions & FF     Forctions     Stk ID     ck Item WYH002     ck Item YH0023-     ck Item YH0023-     ck Item YH0023-     ck Item YH0023-                                                                                                    | ype BarC<br>em 471969<br>ind ∿ Tools i<br>Name<br>1 1208TEST<br>201702213J.<br>YH0623-1/<br>3 奏履任(二维<br>5 奏履任(二维                                                                                                    | <ul> <li>○</li> <li>○</li> <li>○</li> <li>F</li> <li>1</li> <li>2</li> <li>3</li> <li>.</li> <li>.</li></ul> | <ul> <li>Qty O</li> <li>Qty O</li> <li>unctions</li> <li>Store</li> <li>2016051</li> <li>A01</li> <li>EMW</li> <li>Storesur</li> <li>Storesur</li> <li>unctions</li> <li>Doc ID</li> </ul>                                                                                                    | verview<br>. Store<br>1 仓库AB<br>Audio e<br>EMW<br>n ● P/O                                                       | Stk Qtv<br>00<br>00<br>00<br>History<br>Doc D                                | ATP<br>0 0.<br>0 0.<br>0 0.<br>0 0.                                                                                                    | . ATD<br>CO 0.00<br>CO 0.00<br>CO 0.00<br>CO 0.00<br>Info © DF<br>ID Stk C                                                                                                    | Res<br>0.00<br>0.00<br>0.00<br>0.00<br>RN History<br>2ty Curr                                                                                                    | ResD<br>0.00<br>0.00<br>0.00<br>0.00<br>0.00                 | Locat<br>0.00<br>0.00<br>0.00<br>History                            | M Find<br>PO Q<br>0.<br>0.<br>1.<br>M Find<br>Dept I  |
| 8         YH0820-2         Stock Item YH0820-2         TEST-CAT3         2 // Mid/S-C2032 (003 - 20/25-03-21 WYH020 / L00/NID         L00/NID         1.00           9         YH0610-1         Stock Item YH0610-1         Z#40         4         // Z966R25022/003 1005-60-22 WYH080 / R00/NID         1.00         1.00           10         PLUE-PS         Stock Item YH062-11         YH062JB         YH062JB         1.00         1.00                                                                                                    | WYH02         2017021            Piekod Ikons           Customer            Duplicato         + Add = Rems           Museling         Cust         PL           1         Cust         WY           2         WYY         WY           3         YHI         YHI           4         YHI         S           0         MS8         S                                                                                                    | ■ ■ ■ ■ ■ ■ ■ ■ ■ ■ ■ ■ ■ ■ ■ ■ ■ ■ ■                                                                                                    | Currency<br>Confirm Input                                                                                                    | JOM ID Line T,     Stock If     Stock If     Functions # F     Art ID     State Ty Stk ID     ck Item WYH001     ck Item WYH0023-     ck Item YH0023-     ck Item YH0023-     ck Item YH0023-     ck Item YH0023-     ck Item YH0023-     ck Item XH0023-                                                                                                    | ype BarC<br>471969<br>am 471969<br>am 471969<br>am 4<br>am 4 | <ul> <li>○</li> <li>○</li> <li>○</li> <li>F</li> <li>1</li> <li>2</li> <li>3</li> <li>.</li> <li>.</li></ul> | Autorescolorescolo | verview<br>Store<br>1 ⊕库AB<br>Audo e<br>EMW<br>n ● P/O<br>2250328002                                            | Stk Qtv<br>0.0<br>0.0<br>0.0<br>History<br>Doc D<br>2 2025-00                | ATP<br>0 0.<br>0 0.<br>0 0.<br>0 0.<br>0 0.<br>0 0.<br>0 0.                                                                                                    | . ATD<br>CO 0.00<br>CO 0.00<br>CO 0.00<br>CO 0.00<br>Info © DF<br>ID Stk C<br>1002                                                                                                    | Res<br>0.00<br>0.00<br>0.00<br>0.00<br>RN History<br>2ty Curr<br>1.00 NTD                                                                                                    | ResD<br>0.00<br>0.00<br>0.00<br>0.00<br>10 Cu                | Locat<br>0.00<br>0.00<br>0.00<br>History<br>rr Rate<br>1.00         | M Find<br>PO Q<br>0.<br>1.<br>1.<br>M Find<br>Dept II |
| 9         YH0610-1         Stock Item YH0610-1 双単位         24         バメきゅうマンクロレクロロンクロンクロンクロンクロンクロンクロンクロンクロンクロンクロンクロンクロン                                                                                                    | WYH02         20170221            Pleked Itoms                                                                                                    | Image: Second Second | Currency<br>Confirm Input C<br>Chik Fig Lin<br>Sto<br>Sto<br>Sto<br>Sto<br>Sto<br>Sto<br>Sto                                                    | DOM ID Line T,     Stock II     Stock II     Functions R F     Functions R F     Functions R F     WYH002     Ck Item WYH0023-     Ck Item YH0023-     Ck Item YH0023-     Kk Item YH0023-     Kk Item YH0023-     Kk Item YH0023-     Kk Item YH0023-     Kk Item YH0023-     Kk Item YH0023-     Kk Item YH0023-     Kk Item YH0023-     Kk Item YH0023-     Kk Item YH0023-     Kk Item YH0023-     Kk Item YH0023-     Kk Item YH | ype BarC<br>am 471969<br>471969<br>am 471969<br>am 471969<br>am 471969<br>am 471969<br>am 471969<br>am 471969<br>bm 471969<br>bm 4                                                                                                    |                                                                                                    | Auronality of the second second  | verview<br>. Store<br>1 ⊕¢AB<br>Audo e<br>EMW<br>n ● P/O<br><br>2250328002<br>2250321001                        | Stk Qtv<br>0 0<br>0 0<br>0 0<br>0 0<br>0 0<br>0 0<br>0 0<br>0 0<br>0 0<br>0  | ATP<br>0 0.<br>0 0.<br>0 0.<br>0 0.<br>0 0.<br>0 0.<br>0 0.                                                                                                    | . ATD<br>00 0.00<br>00 0.00<br>00 0.00<br>10 0.00<br>10 Stk C<br>1002                                                                                                    | Res<br>0.00<br>0.00<br>0.00<br>RN History<br>2ty Curr<br>1.00NTD<br>1.00NTD                                                                                                    | ResD<br>0.00<br>0.00<br>0.00<br>0.00<br>10 Cu                | Locat<br>0.00<br>0.00<br>0.00<br>History<br>rr Rate<br>1.00<br>1.00 | M Find<br>PO Q<br>0<br>1<br>8 Find<br>Dept II         |
| 10 PLU-B-S Stock Item YH0623-1 YH0623/B/S                                                                                                    | WYH02         2017021            Pickod Items         -           Customer         -         -           Uuplication         + Add -         Reme           %         CustSt         PL           1         WW         -         -           2         WW         -         -           3         YHH         -         -           4         YHH         -         -           5         YHH         -         -           0         M3.         -         -           7         YHH         -         -          |                                                                                                    | Currency<br>Confirm Input C<br>Chik Fig Lin<br>Sto<br>Sto<br>Sto<br>Sto<br>Sto<br>Sto<br>Sto                                                    | JOM ID Line T.<br>E Stock II<br>Functions & F<br>Functions & F<br>F<br>to Ty Stk ID<br>ock Item WYH002<br>Ck Item WH0023-<br>Ck Item YH0023-<br>Ck Item YH0023-<br>Ck Item YH0023-<br>Ck Item YH0023-<br>Ck Item YH0023-<br>Ck Item YH0023-<br>Ck Item YH0023-                                                                                                    | ype BarC<br>471969<br>471969<br>3<br>1<br>1<br>1<br>1<br>20170221到<br>1<br>20170221到<br>1<br>20170221到<br>1<br>20170221到<br>1<br>20170221到<br>1<br>20170221到<br>1<br>20170221到<br>1<br>20170221到<br>1<br>20170221到<br>2<br>1<br>20170221到<br>2<br>1<br>2017025                                                                                                    |                                                                                                    |                                                                                                    | verview<br>- Store<br>1 全库AE<br>Audo e<br>EMW<br>n ● P/O<br>2250328002<br>2250321001<br>2250321001              | Stk Qtv<br>0 0<br>0 0<br>0 0<br>0 0<br>0 0<br>0 0<br>0 0<br>0 0<br>0 0<br>0  | ATP<br>0 0.<br>0 0.<br>0 10.<br>0 10.0 | . ATD<br>CO 0.00<br>CO 0.00<br>CO 0.00<br>CO 0.00<br>Info © DF<br>ID Stk C<br>1002<br>1002                                                                                                    | Res           0.00           0.00           0.00           0.00           0.00           0.00           0.00           0.00           0.00           0.00           0.00           0.00           0.00           1.00           1.00           1.00 | ResD<br>0.00<br>0.00<br>0.00<br>0.00<br>0.00<br>0.00<br>0.00 | Locat<br>0.00<br>0.00<br>History<br>rr Rate<br>1.00<br>1.00<br>1.00 | PO Q<br>0<br>0<br>1<br>N Find<br>Dept II              |
|                                                                                                    | WYH02         2017021             Plekod Ikons                 Uplicath<br>Uplicath                 Uplicath               Uplicath                 Uplicath               Uplicath                 Uplicath               Uplicath                 Uplicath               Uplicath                 Uplicath               Uplicath                 Uplicath               Uplicath                 Uplicath               Uplicath                 Uplicath                   Uplicath                   Uplicath |                                                                                                    | MODELUT (3<br>MODELUT (3<br>Currrency<br>Carfirm Input (1<br>Chik Fig Lin<br>Sto<br>Sto<br>Sto<br>Sto<br>Sto<br>Sto<br>Sto<br>Sto<br>Sto<br>Sto | JOM ID Line T<br>E Stock II<br>Functions /// F<br>ery Stk ID<br>ecktem WH002<br>ecktem WH022-<br>ecktem YH023-<br>ecktem YH023-<br>ecktem YH023-<br>ecktem YH023-<br>ecktem YH023-<br>ecktem YH023-<br>ecktem YH023-                                                                                                    | ype BarC<br>471969<br>471969<br>3<br>5<br>1<br>1<br>1<br>1<br>1<br>20170221週<br>1<br>9月位二维<br>5<br>月位二维<br>5<br>月位二维<br>5<br>月位二维<br>5<br>月位二维<br>5<br>月位二维<br>5<br>月位二维<br>5<br>月位二4<br>5<br>月位二4<br>5<br>月位二4<br>5<br>月<br>1<br>5<br>月<br>1<br>5<br>月<br>1<br>5<br>1<br>5<br>1<br>5<br>1<br>5<br>1<br>5<br>1<br>5                                                                                                    | <ul> <li>○</li> <li>○</li></ul> | <ul> <li></li> <li>Qty O</li> <li>Store</li> <li>2016051</li> <li>A01</li> <li>EMW</li> <li></li> <li>Storesur</li> <li>Storesur</li> <li>Doc ID</li> <li>Z29065</li> <li>Z29065</li> <li>Z29065</li> <li>Z29065</li> <li>Z29065</li> <li>Z29065</li> <li>Z29065</li> <li>Z29065</li> <li>Z29065</li> </ul>                                                                                                    | verviaw<br>1 仓库AE<br>1 仓库AE<br>Audo e<br>EMW<br>n ● P/O<br>2250328002<br>2250321001<br>2250321003<br>2250322001 | Stk Qtv<br>0.0<br>0.0<br>0.0<br>0.0<br>0.0<br>0.0<br>0.0<br>0.0<br>0.0<br>0. | ATP<br>0 0.<br>0 0.<br>0 10<br>0 10<br>0 10<br>0 10<br>0 10                                                                                                    | . ATD<br>00 0.00<br>00 0.00<br>100 0.00<br>100 0.0 | Res 0.00<br>0.00<br>0.00<br>RN History<br>2ty Curr<br>1.00 NTD<br>1.00 NTD<br>1.00 NTD<br>6.00 NTD                                                                                                    | ResD<br>0.00<br>0.00<br>0.00<br>0.00<br>10 Cu                | Locat<br>0.00<br>0.00<br>History<br>rr Rate<br>1.00<br>1.00<br>1.00 | PO Q<br>0<br>0<br>1<br>N Find<br>Dept II              |

# 3.2.4 200DDB 增加银行科目设置。(37690)-948

111

| 1  | 60 | Ocherating Dank Neconciliation when Losting |        | OLINDANIALO  |
|----|----|---------------------------------------------|--------|--------------|
| 8  | 0  | Journal Entries                             |        | GENGL        |
| 9  |    | Bank ACC ID                                 | 111020 | BANKACCID    |
| 10 | 8  | Mizuho File Default Values                  |        | MIZUHODEFVAL |
|    | -  |                                             |        |              |

|            |                                              | vocurring On  | usi (GIRO)    | 111023411236           | a an i ( 2000008.APP/  | AYBANKN J |                 |                   |             |          |      | ×                  |               |
|------------|----------------------------------------------|---------------|---------------|------------------------|------------------------|-----------|-----------------|-------------------|-------------|----------|------|--------------------|---------------|
|            | Action Function Function                     | ck Access:    | Post          |                        |                        |           |                 |                   |             |          |      |                    |               |
| AT         | eee Appaybank                                |               |               |                        |                        |           |                 |                   |             |          |      |                    |               |
| Votificati | 🕈 Add 🖉 Edit 🛩 Comm                          | nit 🖆 Revert  | 6 Refrest     | 1 🗁 Print 🔍            | E Functions            |           |                 |                   |             | Previous | 5/5  | 🛛 🕨 Next 🔨 Tools 📃 |               |
|            | Remarks:                                     | ALL-HEAD IL   | INC           |                        |                        | 23        | Loc I           | D: 2299           | 網橋總公        | 司        |      | ^                  |               |
|            | fileType:                                    | OCBC GIRO     | ~             |                        |                        |           | Rec Ke          | y: 16285          | 56442       |          |      |                    |               |
| NK         | Time Stamp:                                  | SYS:2025050   | 15 17:40:32 7 | 34000                  |                        |           | Creation Dat    | e: 2025/05/05     | 17:33       |          |      |                    | ┃             |
| tecurring  | Leat Indates                                 | 2005/05/05 1  | 7.40. 53      |                        |                        |           | Creater Lines I | D: 11             |             |          |      |                    | 动野计识異的利日      |
|            | LastOpdate:                                  | 2020/06/06 14 | 1.40. 🖻       |                        |                        |           | Greator User I  | 2. 11             |             |          |      |                    | 」 - 幼科区以目的科目。 |
|            | LastUpdate User ID:                          | 11            |               |                        |                        |           | Cr Acc I        | <b>J</b> : 111020 | ■ 銀行存       | 款-彰化銀行台幣 | -    |                    |               |
|            | Pay ID:                                      |               |               |                        |                        |           | Bank Acc I      | D: 111020         | 📓 銀行存       | 款-彰化銀行台幣 |      |                    |               |
|            | Appaybankline     a /                        | Appaybankfile | e © Docur     | nentTrace d            | DocComment @ EpAt      | tach      |                 |                   |             |          |      |                    |               |
|            | Table 🖾 Form 🗐 D                             | uplicate + A  | vdd = Remo    | ve 🗟 Functi            | ons                    |           |                 |                   |             |          |      | 🕅 Find 🔍 Tools 🔳   |               |
|            | # Line No. Src Co                            | de Acc ID     | Acc N         | Curr Amt               | Home Amt Bank ID       | Bank Na   | Sub Bank ID     | Sub Bank          | Bank Acc    | Bank Acc | iban | swift              |               |
|            | 1 1.00 NPOUT                                 | N 8801        | Joo Yon       | 4,725.00               | 4,725.00 000           | 中央銀行      | 1026            | 西門分行              | 001-2345678 | хх       |      | 111122223          |               |
|            | 2 2.00 NRREC                                 | N C07         |               | 3,000.00               | 3,000.00               |           |                 |                   |             |          |      |                    |               |
|            | 3 3.00 NRINN                                 | C07           |               | -4,000.00              | -4,000.00              |           |                 |                   |             |          |      |                    |               |
|            | 4 4.00 NPOUT                                 | N 8801        | Joo Yon       | 14,080.50              | 14.080.50 000          | 中央銀行      | 1026            | 西門分行              | 001-2345678 | хх       |      | 111122223          |               |
|            |                                              |               | Joo Yon       | 4,725.00               | 4,725.00 000           | 中央銀行      | 1026            | 西門分行              | 001-2345678 | хх       |      | 111122223          |               |
|            | 5 5.00 NPOUT                                 | N 0001        | 000 101       |                        |                        |           |                 |                   |             |          |      |                    |               |
|            | 5 5.00 NPOUT<br>6 6.00 NRREC                 | N C07         | GOS TORM      | -3,000.00              | -3,000.00              |           |                 |                   |             |          |      |                    |               |
|            | 5 5.00 NPOUT<br>6 6.00 NRREC<br>7 7.00 NRINN | N C07<br>C07  | uuu Tullii    | -3,000.00<br>-4,000.00 | -3.000.00<br>-4.000.00 |           |                 |                   |             |          |      |                    |               |

#### 3.3 提高(Improve)

### 3.3.1 EPB 画面适应高分辨率 PC。(37316)-948

目前: Resolution 3840 X 2160 (Recommended)!

## 3.3.2 单据附件可以直接双击打开。(37614)

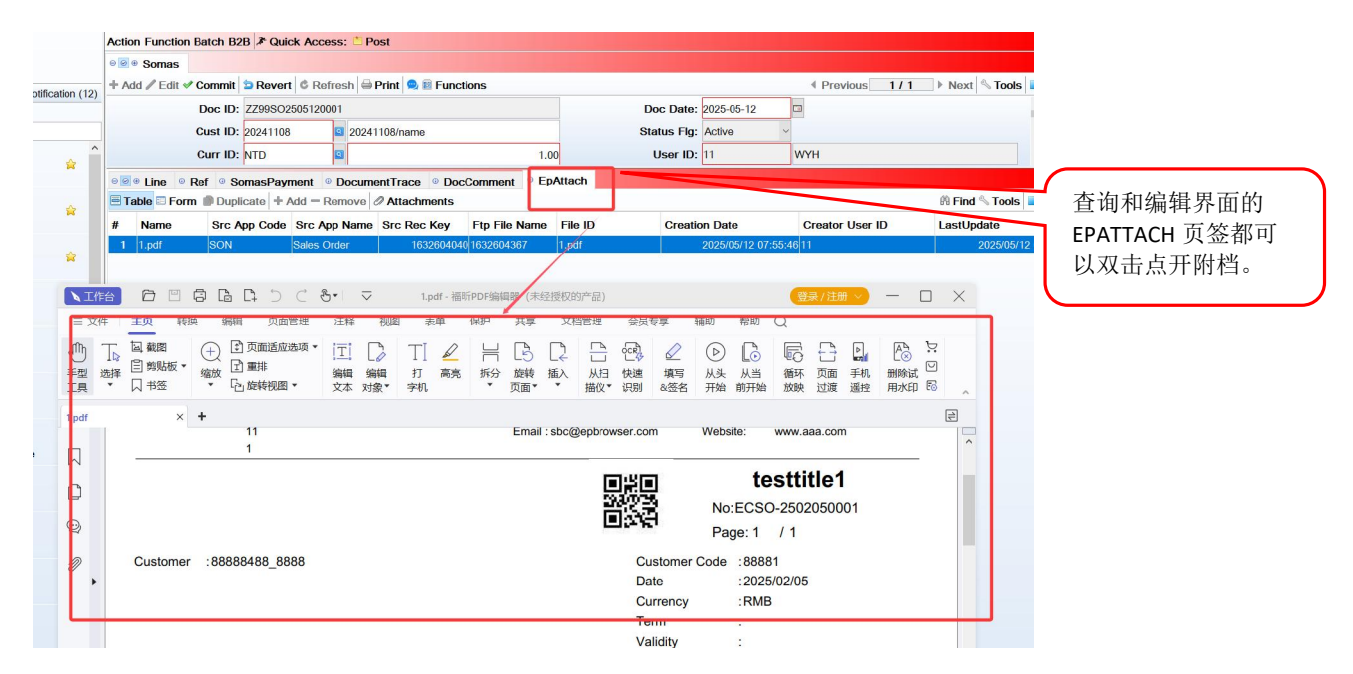

3.3.3 工作流节点检查 CHK23 变更:原先只检查数量,新版增加存货变更也触发审批。(37675)-948

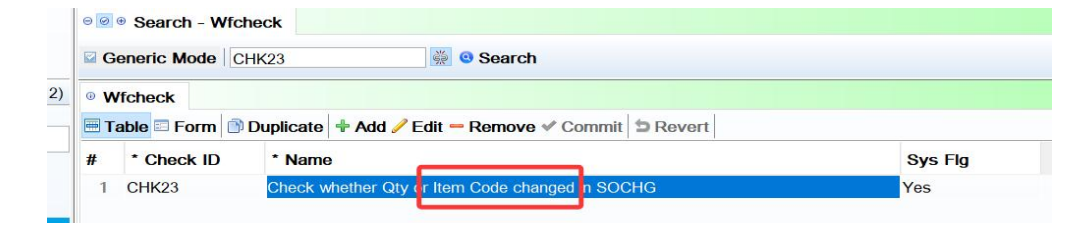

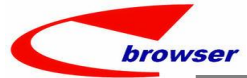

#### **Teamwork Platform**

|                                                     | 000                                                                         | • Search -                                                                                                    | Wfmas                                                                                                    |                                                                                                    |                                                                                                    |                                                                        |                                                                                                    |             |                     |                                                       |                                                       |                        |                                                                                                    |                              |                    |                                                                   |
|-----------------------------------------------------|-----------------------------------------------------------------------------|----------------------------------------------------------------------------------------------------|----------------------------------------------------------------------------------------------------|----------------------------------------------------------------------------------------------------|----------------------------------------------------------------------------------------------------|------------------------------------------------------------------------|----------------------------------------------------------------------------------------------------|-------------|---------------------|-------------------------------------------------------|-------------------------------------------------------|------------------------|----------------------------------------------------------------------------------------------------|------------------------------|--------------------|-------------------------------------------------------------------|
|                                                     | Ge                                                                          | eneric Mode                                                                                                    | e WYH2                                                                                                    |                                                                                                    | 👙 🙁 Searc                                                                                                    | h                                                                      |                                                                                                    |             |                     |                                                       |                                                       |                        |                                                                                                    |                              |                    |                                                                   |
| n (12)                                              |                                                                             |                                                                                                    |                                                                                                    |                                                                                                    | 1.000                                                                                                    |                                                                        |                                                                                                    |             |                     |                                                       |                                                       |                        |                                                                                                    |                              |                    | -                                                                 |
| 11(12)                                              |                                                                             | Witmas                                                                                                    |                                                                                                    | 1                                                                                                    | - D                                                                                                    |                                                                        | 4 (6 D                                                                                                    |             |                     |                                                       |                                                       |                        |                                                                                                    | do esta do                   | Testa 🗖            |                                                                   |
|                                                     |                                                                             | adie 🖻 Forn                                                                                                    | n Dupiicate                                                                                                    | 🕈 Add 🥖 E                                                                                                    | ait - Remov                                                                                                    | e ≪ Comm                                                               | it 🔄 Revert 🖻 Fu                                                                                                    | ncuons      |                     |                                                       |                                                       |                        |                                                                                                    | ini Find                     |                    |                                                                   |
|                                                     | #                                                                           | WF ID                                                                                                    | Name                                                                                                    | Type ID                                                                                                    | Type Name                                                                                                    | Org ID                                                                 | Org Name                                                                                                    | Armt Ctrl F | lg Statu            | is Fig L                                              | Iser ID                                               | User Nam               | e Remark                                                                                                    | s Creation                   | D Crea             |                                                                   |
|                                                     | 2                                                                           | WYH2<br>WYH21                                                                                                    | 取首週二作加<br>TEAM                                                                                                    |                                                                                                    |                                                                                                    | 799                                                                    | KIM SHENG                                                                                                    | Yes<br>No   | All                 | 11                                                    |                                                       | WYH                    | 20171102 20171102                                                                                                    | 2017/11/<br>2024/12/         | 02 1 11<br>23 1 11 |                                                                   |
|                                                     | ~                                                                           |                                                                                                    |                                                                                                    |                                                                                                    |                                                                                                    | 200                                                                    | THE OTE TO THE                                                                                                    | 10          |                     |                                                       |                                                       |                        | LOTTINE                                                                                                    | LULITE                       |                    |                                                                   |
|                                                     | _                                                                           | <                                                                                                    |                                                                                                    |                                                                                                    |                                                                                                    |                                                                        |                                                                                                    |             |                     |                                                       |                                                       |                        |                                                                                                    |                              | >                  |                                                                   |
|                                                     | 00                                                                          | WfmasN                                                                                                    | ode 🔒 💿 Wfm                                                                                                    | asAlert 🎍                                                                                                    |                                                                                                    |                                                                        | 1                                                                                                    |             |                     |                                                       |                                                       |                        |                                                                                                    |                              | 1-                 |                                                                   |
|                                                     | 🖻 Ta                                                                        | able 🗉 Forr                                                                                                    | n Duplicate                                                                                                    | + Add / E                                                                                                    | dit - Remov                                                                                                    | /e ♥ Comm                                                              | nit DRevert                                                                                                    |             |                     |                                                       |                                                       |                        |                                                                                                    | IN Find                      | Tools              |                                                                   |
|                                                     | #                                                                           | Rem                                                                                                    | Src Type                                                                                                    | Node ID                                                                                                    | Name                                                                                                    |                                                                        | Node Nam                                                                                                    | ie Fi       | inc ID              | Func N                                                | ame Emp                                               | Level A                | uto                                                                                                    | Node Amt1                    | Node An            |                                                                   |
|                                                     | 1                                                                           |                                                                                                    |                                                                                                    | ApprovePo:                                                                                                    | st Approve a                                                                                                    | and Post Doo                                                           | cument Approve an<br>End                                                                                                    | d Post      |                     |                                                       |                                                       | N                      | )                                                                                                    | 0.0                          | )                  |                                                                   |
|                                                     | 2                                                                           |                                                                                                    |                                                                                                    | Reject                                                                                                    | Reject Do                                                                                                    | cument                                                                 | Reject Doci                                                                                                    | iment       |                     |                                                       |                                                       | N                      |                                                                                                    | 0.0                          | 0                  |                                                                   |
|                                                     | 4                                                                           |                                                                                                    |                                                                                                    | Start                                                                                                    | Start                                                                                                    |                                                                        | Start Node                                                                                                    |             |                     |                                                       |                                                       | N                      |                                                                                                    |                              |                    |                                                                   |
|                                                     | 5                                                                           |                                                                                                    |                                                                                                    | YHNODE1                                                                                                    | YHNOD1                                                                                                    | ENAME                                                                  | YHNOD1EN                                                                                                    | IAME YH     | 1                   | YHFUN                                                 | 6节点                                                   | Ň                      |                                                                                                    | 3,000.0                      | D                  |                                                                   |
|                                                     |                                                                             |                                                                                                    |                                                                                                    |                                                                                                    |                                                                                                    |                                                                        |                                                                                                    |             |                     |                                                       |                                                       |                        |                                                                                                    |                              |                    |                                                                   |
|                                                     |                                                                             | ,                                                                                                    |                                                                                                    |                                                                                                    |                                                                                                    |                                                                        |                                                                                                    |             |                     |                                                       |                                                       |                        |                                                                                                    |                              |                    |                                                                   |
|                                                     |                                                                             | 5                                                                                                    |                                                                                                    |                                                                                                    |                                                                                                    |                                                                        |                                                                                                    |             |                     |                                                       |                                                       |                        |                                                                                                    |                              | >                  |                                                                   |
|                                                     | @ W                                                                         | VfmasNode                                                                                                    | Task 🔹 🍳 Wfr                                                                                                    | masNodeCh                                                                                                    | eck 🔒                                                                                                    |                                                                        |                                                                                                    |             |                     |                                                       |                                                       |                        |                                                                                                    |                              | >                  |                                                                   |
|                                                     | 0 W                                                                         | VfmasNode<br>able 🖾 Form                                                                                                    | Task 🔹 🔍 Wfr<br>m 🗊 Duplicate                                                                                                    | masNodeCh<br>+ Add / E                                                                                                    | eck 🔒<br>Edit — Remov                                                                                                    | ve 🗸 Comr                                                              | nit ⊅ Revert                                                                                                    |             |                     |                                                       |                                                       |                        |                                                                                                    | 🕅 Find 🔦                     | ><br>Tools         |                                                                   |
|                                                     | ◎ W<br>■ T:<br>#                                                            | VfmasNode<br>able I Forn                                                                                                    | Task 🔹 🍳 Wfr<br>m 💼 Duplicate                                                                                                    | masNodeCh<br>Add 🖋 E<br>Check Nar                                                                                                    | eck =<br>Edit — Remov<br>ne                                                                                                    | ve ᢞ Comm                                                              | nit 🗅 Revert                                                                                                    | param       | Crea                | tion Date                                             | Creator                                               | User ID L              | astUpdate                                                                                                    | 🛱 Find 🔦<br>LastUpdate       | ><br>Tools         |                                                                   |
|                                                     | ◎ W<br>■ T:<br>#<br>1                                                       | ×<br>Table I Forn<br>Name<br>STKID改变                                                                                                    | Task  Wfr Duplicate Chock ID CHK23                                                                                                    | masNodeCh<br>Add / E<br>Check Nar                                                                                                    | eck 🔒<br>Edit — Remov<br>ne<br>ner Qty or Iten                                                                                                    | ve < Comm<br>n Code chan                                               | nit 🔄 Revert                                                                                                    | param       | Crea<br>2025        | tion Date                                             | Creator<br>3 11                                       | User ID L              | astUpdate<br>)25/04/28 1                                                                                             | A Find<br>LastUpdate         | Tools              |                                                                   |
|                                                     | • W<br>T:<br>#                                                              | VfmasNode<br>Table I Forn<br>Name<br>STKID改变                                                                                                    | Task  Wfr Duplicate Chock ID CHK23                                                                                                    | masNodeCh<br>Add / f<br>Check Nar<br>Check whet                                                                                                    | eck 🔒<br>Edit — Remov<br>ne<br>ner Qty or Iten                                                                                                    | ve ≮ Comm<br>n Code chan                                               | nit D Revert                                                                                                    | param       | Crea<br>2025        | tion Date<br>/04/28 17:3                              | Creator<br>3 11                                       | User ID L              | astUpdate<br>)25/04/28 1                                                                                             | A Find N<br>LastUpdate       | Tools              |                                                                   |
| 71][W                                               | ◎ W<br>■ T;<br>#<br>1                                                       | VfmasNode<br>able I Form<br>Name<br>STKID改变<br>BY-ANOTHE                                                                                                    | Task  Wfr Duplicate Chock U CHK23                                                                                                    | masNodeCh                                                                                                    | eck 🔒<br>Edit — Remov<br>ne<br>ner Qty or Iten                                                                                                    | ve ≮ Comm<br>n Code chan                                               | nit D Revert                                                                                                    | param       | Crea<br>2025        | tion Date<br>/04/28 17:                               | Creator<br>3 11                                       | User ID 2              | astUpdate<br>)25/04/28 1                                                                                             | A Find<br>LastUpdate         | Tools              |                                                                   |
| 71 ] [ W                                            | ● W<br>■ T;<br>#<br>1<br>/H @ E                                             | VfmasNode<br>able I Forn<br>Name<br>STKID改变<br>BY-ANOTHE<br>der Chang                                                                                                    | Task  Wfn Duplicate Chock II CHK23 ER-PERIOD   4-PI e Note [ 11 @                                                                                                    | masNodeCh<br>Add / F<br>Check Nar<br>Check whether<br>ERIOD-1 ]<br>A-PERIOL                                                                                                    | eck =<br>Edit — Remov<br>ne<br>ner Qty or Iten                                                                                                    | ve ✓ Comm<br>n Code chan<br>:Ca.SOCH                                   | nit SOCHG                                                                                                    | param       | Crea<br>2025        | tion Date<br>/04/28 17:                               | Creator<br>3 11                                       | User ID 2              | astUpdate<br>125/04/28-1                                                                                             | ₿ Find<br>LastUpdate         | ><br>Tools         |                                                                   |
| 71][W<br>Sale                                       |                                                                             | VfmasNode<br>able I Form<br>Name<br>STKID改变<br>BY-ANOTHE<br>der Chang<br>tion Batch                                                                                                    | Task  Wfn Duplicate Chock II CHK23 CHK23 C                                                                                                    | masNodeCh<br>Add / E<br>Check Nar<br>Check wheth<br>ERIOD-1]<br>4-PERIOE<br>cess: Po                                                                                                    | eck  Edit  Removine Ref Qty or Item D-1 ] [ 060C st                                                                                                    | ve ✓ Comm<br>n Code chan<br>:Ca.SOCH                                   | nit   12 Revert  <br>ngad in SOCHG                                                                                                    | param       | Cree<br>2025        | tion Date<br>/04/28 17:                               | Creator                                               | User ID 2              | astUpdate<br>125/04/28 1                                                                                             | A Find<br>LastUpdate         | ><br>Tools         |                                                                   |
| 771][W<br>Sale<br>Action                            | w     w     T     t     #     T                                             | VfmasNode<br>able Forn<br>Name<br>STKID&#<br>BY-ANOTHE<br>der Chang<br>tion Batch<br>gmas                                                                                                    | Task  Wfm Duplicate Chock II CHK23 CHK23 CHK23 CHK23 CHK23 CHK23 CHK24 CHK24 C                                                                                                    | MasNodeCh<br>Add / E<br>Check Nar<br>Check wheth<br>Check wheth<br>Check wheth<br>Check wheth<br>Check of the the the the<br>Check of the the the the the the the the the the                                                                                                    | eck =<br>Edit — Remov<br>ne<br>ner Qty or Iten<br>D-1 ] [ 060C<br>st                                                                                                    | ve<br>n Code chan<br>Ca.SOCH                                           | nit 🖄 Revert                                                                                                    | param       | Crea<br>2026        | tion Date<br>/04/28 17:                               | Creator<br>3 11                                       | User ID L              | astUpdate<br>125/04/28 1                                                                                             | A Find<br>LastUpdate         | ><br>Tools         | 送烟.                                                               |
| 771 ] [ W<br>Sale<br>Action  <br>• @ • §<br>+ Add   | W     W     T     T                                                         | VfmasNode<br>able Forn<br>Name<br>STKIDA<br>BY-ANOTHE<br>der Chang<br>tion Batch<br>gmas                                                                                                    | Task  Wfm MDuplicate Chock II CHK23 CHK23                                                                                                    | MasNodeCh<br>Add / F<br>Check Nar<br>Check Nar<br>Check whether<br>ERIOD-1]<br>4-PERIOD<br>24-PERIOD<br>25-25<br>19-25<br>19-25<br>20-25<br>20-25                                       | eck a<br>Edit — Removine<br>ner City or Iten<br>D-1 ] [ 060C<br>St                                                                                                    | ve √ Comm<br>n Code chan<br>CCa.SOCH                                   | nit 🖄 Revert                                                                                                    | param       | <b>Cree</b><br>2025 | tion Date<br>//04/28 17:                              | Creator<br>3 11                                       | User ID L              | astUpdate<br>1/25/04/28 1                                                                                            | A Find<br>LastUpdate         | ><br>Tools         | 举例:                                                               |
| 771 ] [ WV<br>Sale<br>Action  <br>000 (<br>+ Add    | ● W<br>■ Ti<br>#<br>1<br>//H @ F<br>es Orc<br>Funct<br>Funct<br>Sochg       | VfmasNode<br>able ☐ Fon<br>Name<br>STKIDate<br>BY-ANOTHE<br>der Chang<br>tion Batch<br>gmas                                                                                                    | Task  Wfit Task  Wfit                                                                                                    | MasNodeCh<br>Add / E<br>Check Nar<br>Check whether<br>ERIOD-1 ]<br>- 4-PERIOI<br>- 285: Po                                                                                                    | eck a<br>Edit - Removine<br>ner Oty or Item<br>D-1 ] [ 060C<br>St                                                                                                    | ve ≪ Comm<br>n Code chan<br>Cca.SOCH                                   | init in Revert agend in SOCHG                                                                                                    | param       | <b>Crea</b><br>2028 | tion Date<br>/04/28 17:                               | Creator<br>3 11                                       | User ID L              | astUpdate<br>1/25/04/28 1                                                                                            | A Find LastUpdate            | ><br>Tools         | 举例:<br>SO: STK_ID=WYH002;                                         |
| 771 ] [ Wi<br>Sale<br>Action  <br>P @ e s<br>+ Add  | ● W<br>■ Ti<br>#<br>1<br>//H @ F<br>as Orac<br>Funct<br>Sochg               | VfmasNode<br>able Forn<br>Name<br>STKIDRX<br>BY-ANOTHE<br>der Chang<br>tion Batch<br>gmas<br>lit I Comm<br>Doc I                                                                                                    | Task • • Wifi<br>Duplicate<br>Chock ID<br>Chock ID     | MasNodeCh<br>Add / F<br>Check Nar<br>Check Nar<br>Ch                                                                                                    | eck a<br>Edit — Removine<br>ner City or Iten<br>D-1 ] [ 060C<br>St                                                                                                    | ve ≪ Comm<br>n Code chan<br>Cca.SOCH                                   | init i Revert and Annual Revert and Annual Rever | param       | 2025                | tion Date<br>/04/28 17:<br>Doc Da                     | Creator<br>3 11<br>te: 2025-0-                        | User ID L<br>2<br>1-28 | astUpdate<br>125/04/28 1<br>Pro                                                                                      | A Find<br>LastUpdate         | ><br>Tools         | 举例:<br>SO: STK_ID=WYH002;                                         |
| 771 ] [ W\<br>Sale<br>Action  <br>⊕ @ ⊕ §<br>+ Add  | ● W<br>■ T:<br>#<br>1<br>//H @ F<br>as Ord<br>Funct<br>Funct<br>Socchg      | YfmasNode<br>able ☐ Forn<br>Name<br>STKIDR&<br>BY-ANOTHE<br>der Chang<br>tion Batch<br>gmas<br>Lit ✓ Comm<br>Doc I<br>Cust I                                                                                                    | Task • • Win<br>Duplicate<br>Chock ID<br>Chock ID<br>C | MasNodeCh<br>Add / P<br>Check Nar<br>Check Nar<br>Ch                                                                                                    | eck   Contract   Contract    Contract    Contract    Contract    Contract    Contract   Contract    Contract    Contract    Contract    Contract    Contract    Contract    Contract    Contract    Contract    Contract    Contract    Contract    Contract    Contract    Contract    Contract    Contract    Contract     Contract     Contract      Contract      Contract                                                                                                    | ve ≪ Comm<br>n Code chan<br>Ca.SOCH                                    | init in Revert                                                                                                    | param       | 2028                | tion Date<br>/04/28 17:<br>Doc Da<br>Status F         | Creator<br>3 11<br>te: 2025-0-<br>Ig: Approv          | User ID L<br>2<br>1-28 | astUpdate<br>125/04/28 1<br>V Pro                                                                                    | R Find<br>LastUpdate         | ><br>Tools         | 举例:<br>SO: STK_ID=WYH002;<br>SOCHG: STK_ID 修改为                    |
| 771 ] [ W<br>Sale<br>Action  <br>000 (<br>+ Add     | ● W<br>■ Ti<br>#<br>1<br>//H @ F<br>as Orce<br>Funct<br>Sochg               | VimasNode<br>Table Forn<br>Name<br>STKID<br>89-ANOTHE<br>der Chang<br>tion Batch<br>gmas<br>Lit & Comm<br>Doc I<br>Cust I                                                                                                    | Task • • Win<br>Duplicate<br>Chock II<br>Chock II<br>C | Add / f<br>Check Nar<br>Check Nar<br>Check Na | eck   Contract Contract Contra | ve ≪ Comm<br>n Code chan<br>Ca.SOCH                                    | init in Revert                                                                                                    | param       | Crea<br>2025        | tion Date<br>/04/28 17:<br>Doc Da<br>Status F<br>User | Creator<br>3 11<br>te: 2025-0-<br>Ig: Approv<br>D: 11 | User ID L<br>2<br>1-28 | astUpdate<br>125/04/28 1<br>Pre                                                                                      | R Find LastUpdate            | Tools              | 举例:<br>SO: STK_ID=WYH002;<br>SOCHG: STK_ID 修改为<br>WYH003 时, 会触发审批 |
| 771][WW<br>Saled<br>Action  <br>• @ • \$<br>+ Add   | ● W<br>■ Ti<br>#<br>1<br>//H @ F<br>was Ord<br>Funct<br>Funct<br>Edit       | VimasNode<br>Table Forn<br>Name<br>STKID<br>&<br>BY-ANOTHE<br>der Chang<br>tion Batch<br>gmas<br>Lit & Comm<br>Doc I<br>Cust I<br>Cust I                                                                                                    | Task • • Win<br>Duplicate<br>Chock III<br>Chock IIII<br>Chock III<br>Chock IIII<br>Chock III<br>Chock IIII<br>Chock IIII<br>Chock IIII<br>Chock IIII<br>Chock IIII<br>Chock IIII<br>Chock IIIII                                         | Add / f<br>Check Nar<br>Check Nar<br>Check Nar<br>Check Mart<br>Check Mart<br>Check                                                        | eck   Cdit   Remove the second second | ve & Comm<br>n Code chan<br>Ca.SOCH                                    | Iged in SOCHG                                                                                                    | param       | Crea<br>2025        | tion Date<br>/04/28 17:<br>Doc Da<br>Status F<br>User | Creator<br>3 11<br>te: 2025-0-<br>Ig: Approv<br>D: 11 | User ID L<br>2<br>1-28 | astUpdate<br>125/04/28 1<br>Pre                                                                                      | R Find LastUpdate            | ><br>Tools         | 举例:<br>SO: STK_ID=WYH002;<br>SOCHG: STK_ID 修改为<br>WYH003 时,会触发审批  |
| 771][WM<br>■ Saleton<br>■ Ø@ € €<br>+ Add<br>■ Ø@ = | ● W<br>■ Ti<br>#<br>1<br>1<br>NH @ F<br>So Ord<br>Funct<br>So chg<br>■ Edit | VimasNode<br>able ☐ Forn<br>Name<br>STRIDA<br>BV-ANOTHE<br>der Chang<br>der Chang<br>tion Batch<br>gmas<br>lit ✓ Comn<br>Doc I<br>Cust I<br>At                                                                                                    | Task • Wiff<br>Duplicate<br>Chock II<br>Chock II<br>Ch | Add / F<br>Add / F<br>Check Nar<br>Check Nar<br>ERIOD-1 ]<br>4 -PERIOI<br>2 -PERIOI<br>2 -PERIOI<br>2 - PERIOI<br>2 - PE                                                                                                    | eck  eck  ecommet                                                                                                    | ve & Comm<br>n Codo chan<br>Ca.SOCH                                    | init   12 Revert  <br>Iged in SOCHG<br>GN ]<br>ons<br>ch                                                                                                    | param       | Cree<br>2025        | tion Date<br>/04/28 17:<br>Doc Da<br>Status F<br>User | Creator<br>311<br>te: 2025-0-<br>Ig: Approv<br>D: 11  | User ID L<br>2         | astUpdate<br>125/04/26 1<br>4 Pro<br>12<br>12<br>12<br>12<br>12<br>12<br>12<br>12<br>12<br>12<br>12<br>12<br>12      | ® Find ♥<br>LastUpdate<br>11 |                    | 举例:<br>SO: STK_ID=WYH002;<br>SOCHG: STK_ID 修改为<br>WYH003 时,会触发审批  |
| 771][W<br>Sale<br>Action<br>©@ • \$<br>+ Add        | ● W<br>■ Ti<br>#<br>1<br>7H @ B<br>so Orce<br>Funct<br>Soochg<br>/ Edit     | VimasNode<br>able ☐ Forn<br>Name<br>STRIDA<br>BV-ANOTHE<br>der Chang<br>tion Batch<br>gmas<br>lit ≪ Comn<br>Doc I<br>Cust I<br>At<br>Cust I                                                                                                    | Task • • Win<br>• Duplicate<br>• Chock II<br>• Chock II<br>• C                                                                     | Add / F<br>Add / F<br>Check Nar<br>Check Nar<br>ERIOD-1 ]<br>4 -PERIOI<br>cess: Po<br>6 Refresh<br>0007<br>YH<br>ace © Do<br>dd = Remo                                                                                                    | eck  eck  eck  eck  eck  eck  eck  eck                                                                                                    | ve & Comm<br>n Code chan<br>Ca.SOCH<br>2 E Functi<br>0 EpAtta<br>tions | init   12 Revert  <br>Iged in SOCHG<br>GN ]<br>ions<br>ch                                                                                                    |             | Cree<br>202         | tion Date<br>04/28 17:<br>Doc Da<br>Status F<br>User  | Creator<br>3 11<br>te: 2025-0-<br>tg: Approv<br>D: 11 | User ID L<br>2<br>4-28 | astUpdate<br>125/04/26 1<br>4 Pro<br>3<br>14<br>14<br>14<br>14<br>14<br>14<br>14<br>14<br>14<br>14<br>14<br>14<br>14 | ® Find ♥<br>LastUpdate<br>11 |                    | 举例:<br>SO: STK_ID=WYH002;<br>SOCHG: STK_ID 修改为<br>WYH003 时,会触发审批  |
| 771][W<br>Sale<br>Action<br>© @ e \$<br>+ Add       | • W<br>= Tr<br>#<br>1<br>//H @ F<br>es Orco<br>Funct<br>Sochg<br>/ Edit     | VimasNode<br>able ■ Forn<br>Name<br>STKIDR&#<br>BV-ANOTHE<br>der Chang<br>tion Batch<br>gmas<br>lit ✓ Comm<br>Doc I<br>Cust I<br>At<br>© Ref ©<br>Form ■ D</td><td>Task • • Wiff<br>• Duplicate<br>Check II<br>• Check II<br>• Check III<br>• Check III<br>• Check II<br>• Check II<br>• Check II<br>•</td><td>Add / F<br>Add / F<br>Check Nar<br>Check Nar<br>ERIOD-1 ]<br>A -PERIOD<br>Cess: Po<br>Cess: Po<br>Check Nar<br>Po<br>Check Nar<br>Po<br>Po<br>Po<br>Po<br>Po<br>Po<br>Po<br>Po<br>Po<br>Po</td><td>eck   Cdt   Remove the control of the control of th</td><td>ve & Comm<br>n Code chan<br>Ca.SOCH<br>)  Function<br>Functions<br>Frame</td><td>init is Revert in SocHG</td><td>param</td><td>Cree<br>2023</td><td>tion Date<br>104/28 17:<br>Doc Da<br>Status F<br>User</td><td>Creator<br>3 11<br>te: 2025-0-<br>lg: Approv<br>D: 11</td><td>User ID L<br>2<br>1-28<br>ing V<br>PLU ID</td><td>astUpdate<br>125/04/28 1<br>Pro<br>WATH</td><td>® Find<br>LastUpdate<br>11<br>>vious 1<br>UOM R</td><td>Tools</td><td>举例:<br>SO: STK_ID=WYH002;<br>SOCHG: STK_ID 修改为<br>WYH003 时,会触发审批</td></tr></tbody></table> |                                                                                                    |                                                                                                    |                                                                                                    |                                                                        |                                                                                                    |             |                     |                                                       |                                                       |                        |                                                                                                    |                              |                    |                                                                   |

# 3.3.4 060CBA/060CBD 销售协议和销售协议变更单增加来源代码和名称字段。(37685)-948

| 0               | Sachgm           | as                  |           |          |          |                 |              |      |      |                |         |       |          |           |    |
|-----------------|------------------|---------------------|-----------|----------|----------|-----------------|--------------|------|------|----------------|---------|-------|----------|-----------|----|
| F A             | dd 🥖 Edit 🖲      | Commit              | Revert    | Refres   | h 🖨 Prin | t 👮 🗃 Functions |              |      |      |                |         |       | € P      | revious 1 | /1 |
|                 | R                | emarks:             |           |          |          |                 |              | ٩    | C    | hg Type:       |         |       |          |           |    |
|                 | Time             | eslot ID:           |           | 9        |          |                 |              |      |      | Pay ID: A      | )1      | 🖸 客户: | 主档默认     |           |    |
|                 | noOf             | Counter:            |           |          |          |                 |              |      | no   | OfLabel:       |         |       |          | _         |    |
|                 | n                | oOfPax:             |           |          |          |                 |              |      | So   | ource ID: 20   | 241113  | 2024  | 1113/NAM | 1E        |    |
| Ad              | ditional —       |                     |           |          |          |                 |              |      |      |                |         |       |          | _         |    |
|                 | Sales            | ype ID:             |           | ٩        |          |                 |              |      | Т    | rade ID:       |         |       |          |           |    |
| -               | Eine 🛛           | Ref <sup>©</sup> Sa | chgmasPa  | yment G  | Docume   | entTrace        | mment © EpAt | tach |      |                |         |       |          |           |    |
| 9               | Table 🗉 For      | m 🗊 Duplie          | cate + Ad | ld – Rem | ove 🖹 Fi | unctions        |              |      |      |                |         |       |          |           |    |
| 9 9<br>11       |                  | * Namo              | Model     | Ref1     | Ref2     | Remarks         | Tax ID       | Tax  | Line | Line Type      | B2b Flg | * UOM | UOM      | UOM Ra    | *  |
| ∍ e<br>⊞ 1<br>¥ | Stk ID           | Hume                |           |          |          |                 |              |      | 1.00 | Stock Itom     | Not DOD | 1.00  | DT       | 1.00      |    |
| ∍ @<br>⊞ 1<br>¥ | Stk ID<br>WYH002 | 2017022             | MODEL//   | STK-R    | STK-R    |                 |              |      | 1.00 | J SLOCK ILEITI | NUL DZD | 1.00  | DI       | 1.00      | 2  |

|      | ⊠ G | Seneric Mode  | 🤵 🙂 Sea                      | rch                 |        |                |                    |
|------|-----|---------------|------------------------------|---------------------|--------|----------------|--------------------|
| on   | © V | /ipSource     |                              |                     |        |                |                    |
| 1000 | Ш Т | able E Form D | uplicate + Add / Edit - Remo | ove ✓ Commit Severt | 0 10   | 0 N            | 信息来源代码取自           |
| -    | #   | Source ID     | <ul> <li>Name</li> </ul>     | Remarks             | Org ID | Org Name       | <b>0</b> 90AaF 主档。 |
|      | 2   | 02            | Web                          |                     |        |                |                    |
|      | 3   | 03            | Call in                      |                     |        |                |                    |
|      | 4   | 04            | Open Table                   |                     |        |                |                    |
| -    | 5   | 05            | REPOS                        |                     | Z99    | KIM SHENG HUAT |                    |
|      | 6   | 20241113      | 20241113/NAME                |                     | Z99    | KIM SHENG HUAT |                    |

3.3.5 060CD 发货安排单等的备注字段可以按"CTRL+ENTER"显示全部内容。(37676)-948

| Action Fun | iction Batch | QUICK ACCES   | S: POST LOCK                                   |        |            |         |
|------------|--------------|---------------|------------------------------------------------|--------|------------|---------|
| ⊖ Ø ⊕ Dpn  | nas          |               |                                                |        |            |         |
| 🕈 Add 🖊 🗄  | dit 🖋 Commit | Severt 6      | Refresh 🖨 Print 👳 🖻 Functions                  |        |            |         |
|            | Cust Ref     | :             |                                                |        | Proj ID:   |         |
|            | Our Ref      | :             |                                                | C      | Disc Char: | 0%      |
|            | Dly Date     | 2025-04-28    |                                                | Lumps  | Sum Disc:  |         |
|            | Remarks      | : EST//0428TE | ST//20250428TEST//20250428TEST//20250428TES1   | Tir    | meslot ID: |         |
|            | ETA          | :             | Romarks                                        |        |            |         |
| Additiona  | I            |               | E Remarks                                      |        |            |         |
| ⊖ 🕑 ⊕ Line | e Ref e E    | ocumentTrace  | EST//0428TEST//20250428TEST//20250428TEST//202 | 250428 |            |         |
| 🖷 Table 🗉  | Form Dup     | licate + Add  | TEST//20250428TEST//20250428TEST//20250428TES  | T//202 |            |         |
| # Line     | No. Model    | Cost Price    | T//20250428TEST//                              | Gty    | UOM Ratio  | o * Sti |
| 1          | 1.00 MODEL// | 4,062.827225  |                                                | 1.00   | 1.0        | 00      |
|            |              |               |                                                |        |            |         |
|            |              |               |                                                |        |            |         |

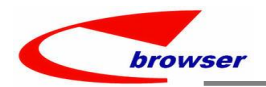

# 3.3.6 060CD 当启用 ATD 控制时,同时考虑 KIT 条目。(37705)-948

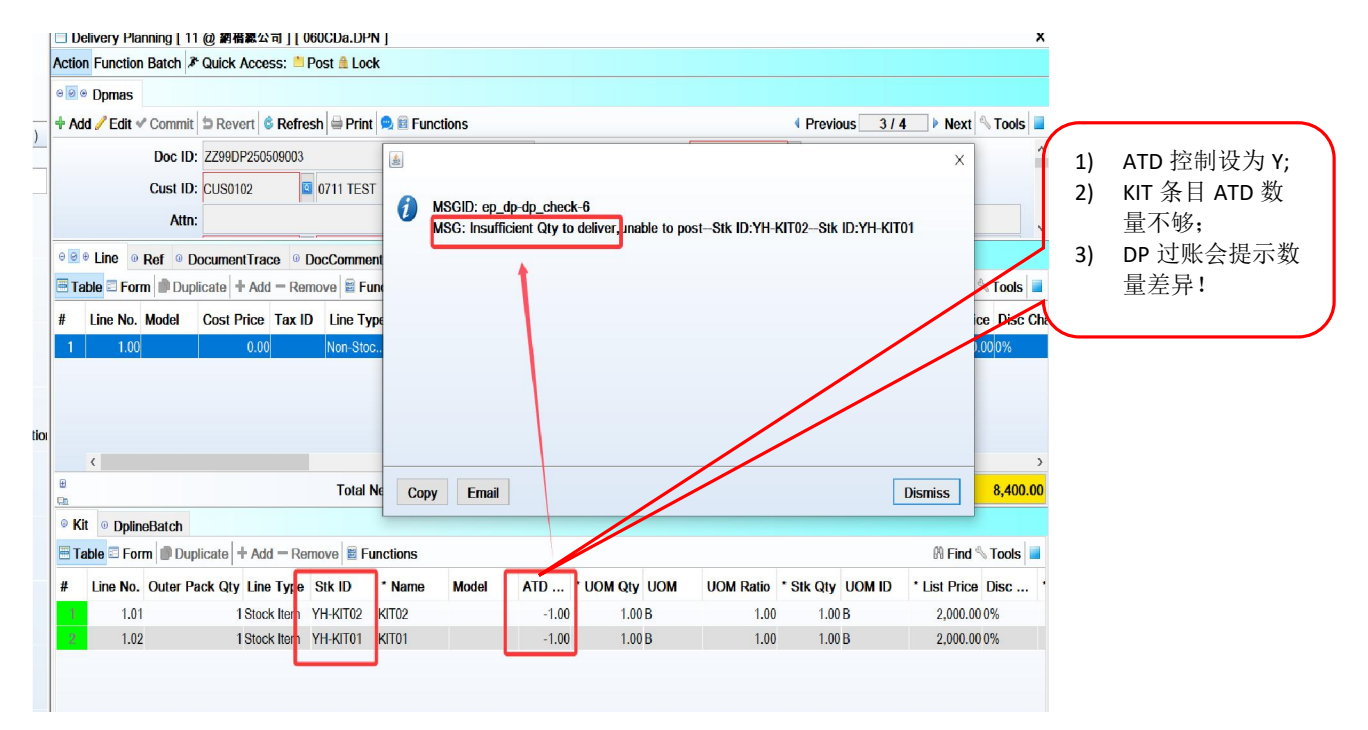

# 3.3.7 060CE 发货单行明细增加'单头采购折扣百分比'字段。(37671)-948

| Action Function               | Batch 🕅   | Quick Acce | ss: 🗏 Po | st 🛍 Lock    |             |            |         |      |           |             |          |                |                  | Note:                        |
|-------------------------------|-----------|------------|----------|--------------|-------------|------------|---------|------|-----------|-------------|----------|----------------|------------------|------------------------------|
| ⊖ Ø ⊕ Domas<br>† Add ∥ Edit ✔ | Commit    | Revert     | Refresh  | 🖨 Print 🔍    | Functions   |            |         |      |           |             | ∢ F      | Previous 1/1   | ▶ Next S Tools   | 1)020BI,需要维护 DEF<br>DISC 字段: |
|                               | Doc ID:   | 2025042800 | 02       |              |             |            |         | D    | oc Date:  | 2025-04-28  |          |                | 1                | 2)系统设置' Apply                |
|                               | Cust ID:  | /H0305-1   | 🖾 T      | EST/200BB    |             |            |         | Sta  | atus Flg: | Posted      | ~        |                |                  | Supplier Header              |
|                               | Attn:     |            |          |              |             | 9          |         | 1    | User ID:  | 11          | WYH      |                |                  | Discount to Purchase         |
|                               | Curr ID:  | NTD        |          |              |             | 1.00       | D       |      | Emp ID:   | YH001       | YH001-   | NAME           |                  | Price'=Y                     |
| eee Line e                    | Ref 🔍 Tax | c 🔍 Doline | BatchQty | Docume       | ntTrace 🍳 D | ocComment  | EpAttac | :h   |           |             |          | /              |                  |                              |
| Table 🗉 Form                  | Duplic    | ate + Ad   | i = Remo | ve 🖹 Functio | ons         |            |         |      |           |             |          |                | 🕅 Find 🗞 Tools 📕 |                              |
| # StkA St                     | Attr1 N   | StkAt      | StkAttr  | Ref4         | Pur Acc     | Pur Acc Na | Pur     | Pur  | Pur Pric  | e Acc ID    | Acc Name | purHeadDiscChr | purHeadDiscNum   |                              |
| 1                             |           |            |          |              | SUP02       | SUP02-NAME | NTD     | 1.00 | 0 1,0     | 00.00410010 | 銷貨收入(    | 80%            | 80.00            |                              |
|                               |           |            |          |              | SUP02       | SUP02-NAME | NTD     | 1.00 | 0 1.0     | 00.00410010 | 銷貨收入(    | 80%            | 80.00            |                              |

当 SO 的 B2B 产生 PO 时,就会自动把 DEF DIST 带到单头。 DN 从 SO 复制/传送时会自动带过来。

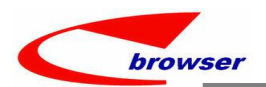

# 3.3.8 060G 选了客户代码 A 后, SO/DN 历史页签只显示这个客户 A 的数据。(37362)-948

|         |          |          |         |        |         |       |         |        |         | Price   | Selling   |       |       |          |       |            |             |            |            | em Info | Search - It | 000   |
|---------|----------|----------|---------|--------|---------|-------|---------|--------|---------|---------|-----------|-------|-------|----------|-------|------------|-------------|------------|------------|---------|-------------|-------|
| S Tools | Find     | ĺ        |         |        |         |       |         |        |         |         |           |       |       |          |       |            | Search      | <b>*</b>   | 2          | WYH00   | neric Mode  | Ge Ge |
| lin P   | P N      | Net      | Disc    | List   | UOM     | y1 L  | 0 Qt    | Eft D  | Code    | e PB    | spbTyp    | #     |       |          |       |            |             |            |            |         | Item Info   |       |
| ,000.00 | 00.00 3  | 5,4      | 00 10%  | 6,00   |         |       | -0      | 2025   | PRICE   | e STK   | Retail Sa | 1     | Tool  | 8 Find   |       |            |             |            |            | one     | k 🗑 Eunct   | Pi    |
|         |          |          |         |        |         |       |         |        |         |         |           |       | -     | -        | _     |            |             |            |            |         |             |       |
|         |          |          |         |        |         |       |         |        |         |         |           |       | Bar   | ne Type  | D     | UOMI       | e Model     | Hs Name    | Hs ID      | Name    | Stk ID      | #     |
|         |          |          |         |        |         | -     |         |        |         |         | 1         |       | 4718  | ock Item | 8     | GE         | MODEL//     |            |            | 0170221 | WYH002      | 1     |
|         |          |          |         |        |         |       |         |        |         |         |           |       |       |          |       |            |             |            |            |         |             |       |
|         |          |          |         |        |         |       |         |        |         | verview | · Qty O   | 00    |       |          |       |            |             |            |            |         | <           |       |
| Tools   | Find     | 8        |         |        |         |       |         |        |         |         | unctions  | EF    |       |          |       |            |             |            |            |         | ked Items   | Pi    |
| BOQ     | PO Qty   | ocat     | sD L    | s F    | R       | ATD   | TP      | Qty A  | Stk     | Store   | Store     | #     |       |          |       |            |             |            |            |         |             |       |
| 0 1     | 0.0      | 0.00     | 0.00    | 0.00   | .00     | 0.0   | 0.00    | 0.00   | 3       | 1仓库AE   | 2016051   | 1     | r     | ome Doll |       | NID        | Currency    | RM 😫 🗇     | I/TEST/MYC | 8-1     | orner YH01  | Cus   |
| 0 6     | 0.0      | 0.00     | 0.00    | 0.00   | .00     | 0.0   | 0.00    | 0.00   | e       | Audio e | A01       | 2     | S To  | Pl Find  | ction | t 🖻 Fund   | onfirm Inpu | evert 🚽 Co | emove 🕽 R  | dd - Re | plicate 🕈   | D D   |
| 0 1     | 1.0      | 0.00     | 0.00    | 0.00   | .00     | 0.0   | 0.00    | 0.00   |         | EMW     | EMW       | 3     | lame  | ID       | s     | Line Tv.   | Chk Flg     | skuld      | PLU ID     | Cust    | CustS       | #     |
|         |          |          |         |        |         |       |         |        |         |         | <         |       | 20875 | 1001-1   | n W   | Stock Iten |             |            | WYH001-1   |         |             | 1     |
| C Histo | · RN     | History  | INV     | Histon | @ D/    | story | JOT His | o QL   | listory | • S/O I | Relative  | G F   | 01702 | 1002     | n W   | Stock Iten |             |            | WYH002     |         |             | 2     |
| Tools   | Find     | Ø        |         |        |         |       |         |        |         |         | uncuenc   | 1 E F | H062  | 623-1    | n Ył  | Stock Iten |             | SKU1-YH    | YH0623-1   |         |             | 3     |
| ID 11   | D Cil    | DUU      | Nome    | 0      | unt If  |       | Dee     |        | Mana    | Emp     | Emp II    |       | 属性    | 623-1    | n YH  | Stock Iten |             |            | YH0623-1   |         |             | 4     |
| 0       | U SIN    | PLU      | Name    | Gus    | ust it  | in Gu | DOC     | D-     | Name    | Emp     | Emp it    | #     | 属性    | 623-1    | n Ył  | Stock Iten |             |            | YH0623-1   |         |             | 5     |
| 1002    | WYI      | 47198    | 8-1/TE. | YHO    | 101 18- | S YH  | ZZ99    | 2025-0 | g1/N    | yhwan   | yhwang    | 1     | OWE   | 2036A    | n M   | Stock Iten |             |            | MSA2036A   |         |             | 6     |
| 1002    | · VV Y I | 47190    | 0-1/TE. |        | 101 10  | 5 YH  | 2299    | 2025-0 | g I/N   | ynwan   | ynwang    | 2     | 属性    | 623-1    | n Yh  | Stock Iten |             |            | YH0623-1   |         |             | 7     |
| 1002    | VV YI    | 47198    | 8-1/TE. |        | 101 18- | S YH  | 7700    | 2025-0 | g I/N   | ynwan   | ynwang    | 3     | EST-0 | 829-2    | n Ył  | Stock Iten |             |            | YH0829-2   |         |             | 8     |
| 1002    | · VV Y I | . 4/1903 | 0-1/1E. | THU    | 101 10  | з. тп | 2299    | 2025-0 | g m 14  | ynwan   | ynwang    | 4     | (单位   | 610-1    | n YH  | Stock Iten |             |            | YH0610-1   |         |             | 9     |
|         |          |          |         |        |         |       |         |        |         |         |           |       | H062  | 623-1    | n YH  | Stock Iten |             |            | PLU-B-S    |         |             | 10    |
|         |          |          |         |        |         |       |         |        |         |         |           |       |       |          | n VL  | Stook Iton |             |            |            |         |             | 11    |

## 3.3.9 090CaA 小票查询模块增加来源代码字段允许编辑功能,修改后可更新到 090CaB 查询到。 (37597)-948

|                                       | Search - Posma                                                                                                    | isv                                                                                            |                                                                      |                                                  |                 |               |         |             |                              |              |            |
|---------------------------------------|----------------------------------------------------------------------------------------------------|------------------------------------------------------------------------------------------------|----------------------------------------------------------------------|--------------------------------------------------|-----------------|---------------|---------|-------------|------------------------------|--------------|------------|
|                                       | ~                                                                                                    | 🗎 🗊 🛛 🙁 Search                                                                                 |                                                                      |                                                  |                 |               |         |             |                              |              |            |
|                                       | Doc Date: Be                                                                                                    | tween ~ 2025-03-28                                                                             | / 2025-03-28                                                         | 3                                                |                 |               |         | Org ID:     | = ~ Z99                      |              |            |
|                                       | Doc ID:                                                                                                    | = ~                                                                                            |                                                                      |                                                  |                 |               | S       | hop ID:     | = ~                          |              |            |
| 90(                                   | 9 Posmasy                                                                                                    |                                                                                                |                                                                      |                                                  |                 |               |         |             |                              |              |            |
|                                       | v (                                                                                                    | Quick View 📧 Sum                                                                               | mary 🌈 Bl                                                            |                                                  | dit Eunctio     | ns            |         |             |                              |              |            |
| <b>"</b> [                            | Dog Source Id                                                                                                    | Dec Source Name                                                                                | Dec ID                                                               | DMID                                             | UN Name         | chonQtat      | Domorko | Trans T     | Emp ID1                      | Emp No       | Trop       |
| 1                                     |                                                                                                    | Open Table                                                                                     |                                                                      |                                                  |                 | Activo        | Remarks |             | whyper 11                    | Linp Na      | Norm       |
| -1                                    | 04                                                                                                    | Open rable                                                                                     |                                                                      | 01                                               | 况亚(CASH)        | Active        |         | Sales       | ynwang i ri                  | ynwang i ri  |            |
|                                       |                                                                                                    | × 1                                                                                            |                                                                      | - 312                                            |                 |               |         |             |                              | ×            |            |
|                                       |                                                                                                    |                                                                                                |                                                                      | un                                               |                 |               |         |             |                              | ^            |            |
|                                       |                                                                                                    |                                                                                                |                                                                      | Doc ID                                           | WYH003-1-202503 | 28131809-0001 |         | Doc Date 20 | 125/3/28                     | •            |            |
|                                       |                                                                                                    |                                                                                                |                                                                      | Ref Doc ID                                       |                 |               | Re      | f Doc Date  |                              | •            |            |
|                                       |                                                                                                    |                                                                                                |                                                                      | Pos NO                                           |                 | WYH003-1      |         | Mas NO      |                              | 1.00         |            |
|                                       |                                                                                                    |                                                                                                |                                                                      | Ref NO                                           |                 |               |         | Remarks     |                              |              |            |
|                                       |                                                                                                    |                                                                                                |                                                                      | LIIIV IVDC                                       |                 |               |         | IIIY COUCT  |                              |              |            |
|                                       |                                                                                                    |                                                                                                |                                                                      | Einv Code2                                       |                 |               | F       | inv Code3   |                              |              |            |
|                                       |                                                                                                    |                                                                                                |                                                                      | Einv Code2<br>Source ID                          | 04 Ope          | n Table       |         | inv Code3   |                              |              |            |
| 2                                     | <                                                                                                    |                                                                                                |                                                                      | Einv Code2<br>Source ID                          | 04 Ope          | n Table       |         | inv Code3   |                              |              |            |
| Ð                                     | <<br>Rec                                                                                                    | eipt:                                                                                          | 1.00                                                                 | Einv Code2<br>Source ID                          | 04 Ope          | n Table       |         | inv Code3   |                              |              |            |
| ∄<br>⊒≞<br>⊇î_Tr                      | <     Rec ransaction                                                                                                    | eipt:                                                                                          | 1.00                                                                 | Einv Code2     Source ID                         | 04 Ope          | n Table C     | Car     | inv Code3   |                              |              |            |
| ∃<br>≞<br><br><br>                    | Rec<br>Rec<br>ansaction Por<br>ayment Enquin                                                                                      | eipt:<br>snav. ◎ line. ◎ Pr<br>y [11 @ 網橋總4                                                    | 1.00<br>psPrintl og<br>公司][09                                        | einv Code2 Source ID PosmasEx CaB.SHOP           | 04 Ope          | n Table       | Car     | inv Code3   |                              |              |            |
| ₽<br>@_ Tr<br>] P:<br>> @ (           | Rec<br>ransaction • Por<br>ayment Enquir<br>• Search - Pos                                                                        | eipt:<br>snav.◎line_◎Pr<br>y[11@網橋總4<br>spayView                                               | 1.00<br>ssPrintLog<br>公司][09                                         | PosmasFx CaB.SHOP                                | 04 Ope          | n Table       | Car     | inv Code3   |                              |              |            |
| =<br>≥_<br>] Tr<br>] P:               | <     Rec<br>ransaction      Por<br>ayment Enquiry<br>Search - Pos                                                                | eipt:<br>snav. ◎ line. ◎ Pr<br>y [11 @ 網看總2<br>spayView<br>♥  ① @ Sea                          | 1.00<br>psprintl or<br>公司 ] [ 09<br>rrch                             | PosmasEx     DCaB.SHOP                           | 04 Ope          | n Table       | Car     | inv Code3   |                              |              |            |
| ∃<br>©_Tr<br>]P                       | < Rec<br>ransaction @ Poor<br>ayment Enquiry<br>@ Search - Pos<br>Doc Date:                                                       | eipt:<br>snav. ◎ Jine. ◎ Pr<br>y [ 11 @ 詞積總经<br>spayView<br>▼ 📄 🗊 @ Sea<br>Between ∨ 2025      | 1.00<br>ssPrintLon<br>公司 ] [ 09<br>irch                              | PosmasFx CaB.SHOP 025-03-28                      | 04 Ope          | n Table       | Car     | inv Code3   | Doc IE                       | ); =         | ~          |
| ∃<br>© Tr<br>] P:                     | Rec<br>ransaction © Por<br>ayment Enquir<br>© Search – Pos<br>Doc Date:<br>Shop ID:                                               | eipt:<br>snav ◎ Jine ◎ Pr<br>y [ 11 @ 劉梧總公<br>spayView<br>◎ 🗎 ① ④ Sea<br>Between ◇ 2025<br>= ◇ | 1.00<br>psPrintl on<br>公司 ] [ 09<br>arch                             | PosmasFy     CaB.SHOP     25-03-28               | 04 Ope          | n Table G     | Car     | inv Code3   | Doc IC<br>PM IC              | D: =<br>D: = | ~          |
| • Tr<br>• Tr<br>• 0                   | Rec<br>ransaction © Por<br>ayment Enquiry<br>© Search - Pos<br>Doc Date:<br>Shop ID:                                              | eipt:<br>snav 0 i ine Pro<br>y [ 11 @ 詞看總2<br>spayView<br>> 日 @ @ Sea<br>Between 2025<br>= >   | 1.00<br>osPrintl on<br>소리 ] [ 09<br>arch                             | Einv Code2<br>Source ID<br>CaB.SHOP              | 04 Ope          | n Table G     | Car     | inv Code3   | Doc IE<br>PM IE              | ): =<br>): = | ~          |
| #<br><b>P</b><br><b>P</b><br><b>P</b> | Rec<br>ransaction © Por<br>ayment Enquiry<br>© Search - Pos<br>Doc Date:<br>Shop ID: PospayView © Quid                            | eipt:<br>snav 0 i ine 0 Pc<br>y [ 11 @ 銅橋線2<br>spayView                                        | 1.00<br>(SPrint on<br>(노국) [ 09<br>(rch<br>(-03-28 / 20<br>(ary @ B) | Einv Code2<br>Source ID<br>CaB. SHOP             | 04 Ope          | n Table C     | Car     | inv Code3   | Doc IC<br>PM IC              | D: =         | × .        |
| #<br>© Tr<br>P<br>> 0 0               | <     Rec<br>ransaction      Por<br>ayment Enquiry<br>Search - Pos<br>Doc Date:<br>Shop ID:<br>PospayView<br>Quic<br>Pos Source I | eipt:<br>snav 0 ine 0 Pr<br>y [ 11 @ 銅橋總2<br>spayView                                          | 1.00<br>seprint on<br>노국 ] [ 09<br>rch<br>-03-28 / 20<br>Harry © Bl  | PosmasFx CaB.SHOP CaB.SHOP 225-03-28 Print  Find | 04 Ope          | M Tran        | Car     | inv Code3   | Doc IE<br>PM IE<br>pe ShopTy | D: =<br>D: = | ~ [<br>~ ] |

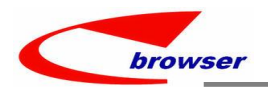

# 3.3.10 900CI 增加属性字段及参考字段及 SKU 代码和名称。(37687)-948

|         |        |           |          |        |      |      |      |        |       |        |        |        |        |       |       |           |                 | 3r9        | Search - G     |
|---------|--------|-----------|----------|--------|------|------|------|--------|-------|--------|--------|--------|--------|-------|-------|-----------|-----------------|------------|----------------|
|         |        | Tools     |          |        |      |      |      |        |       |        |        |        |        |       |       |           | Search          |            | Prepare 🥺      |
|         |        | Q         |          |        |      |      |      | Like ~ | ID:   | Cat1   |        |        |        |       |       | 025-05-02 | 2025-05-02 / 20 | Between ~  | Doc Date:      |
|         |        |           |          |        |      |      |      |        |       |        |        |        |        |       |       |           |                 | Like ~     | StoreType ID:  |
|         |        |           |          |        |      |      |      |        |       |        |        |        |        |       | _     |           | <u></u>         |            | 63/9           |
| <br>    | 对于服饰鞋  | 🐁 Toole 🔳 | (Ó Eir   |        |      |      |      |        |       |        |        |        |        |       |       | BI        | 🗉 Summary 💼     | Duick View | 0010<br>v @    |
| 一 田 二 坊 |        |           | 0-11 11- |        | D-60 | 0-6  | D-60 | D-#    | 0-64  | D-62   | D-60   | D-61   | 041-44 | 04.44 | 04.44 | 01        |                 |            |                |
| 便显示核)   | (性的,力得 | ninese    | Cati Na  | CathiD | Ret8 | Ref/ | Refb | Ref5   | Ref4  | Ref3   | Ref2   | Refi   | STRAL  | SIKAL | SIKAL | SIKAL     | ie Stkattr2     | ikatri nan | KATIFI S       |
|         |        | ^         |          | -      |      |      |      |        |       |        |        |        |        |       | -     |           |                 |            | 148            |
|         |        |           |          |        | _    | -    | _    |        |       |        |        |        |        |       |       | 801       | B01             |            | 149 0          |
|         |        |           |          |        |      |      |      | _      |       |        |        |        |        |       |       | BU2       | BU2             | 2          | 151 0          |
|         |        |           |          |        |      |      |      |        |       |        |        |        | ×      | *     | *     | DU I      | DU1<br>P01      | 2          | 151 : 0        |
|         |        | _         |          |        |      |      |      |        |       |        |        |        |        | -     |       | B02       | B02             | <u>-</u>   | 153.2 0        |
|         |        |           |          |        |      |      |      |        |       |        |        |        | *      | *     | *     | B01       | B01             | -          | 154 0          |
|         |        |           |          |        |      |      |      |        |       |        |        |        |        |       |       | B02       | B02             | 1          | 155 0          |
|         |        |           |          |        |      |      |      |        |       |        |        |        | •      | •     |       | B02       | B02             |            | 156 0          |
|         |        |           |          |        |      |      |      |        |       |        |        |        |        | *     | •     |           |                 |            | 157 .          |
|         |        |           |          |        |      |      |      |        |       |        |        |        | •      |       | *     |           | •               |            | 158 .          |
|         |        |           |          |        | 80   |      |      |        |       |        |        |        | *      | *     | *     | *         | *               |            | 159 *          |
|         |        |           |          |        | 80   |      |      |        |       |        |        |        |        |       | *     |           |                 |            | 160 *          |
|         |        |           |          |        |      |      |      | 4      | REF1- | REF1-3 | REF1-2 | REF1-1 | *      | *     | *     | *         | *               |            | 161 *          |
|         |        |           |          |        |      |      |      | 4      | REF1- | REF1-3 | REF1-2 | REF1-1 | •      | •     | *     |           | •               |            | 162 .          |
|         |        |           |          |        |      |      |      |        |       |        |        |        | *      | *     | •     |           | •               |            | 163 *          |
|         |        |           |          |        |      |      |      |        |       |        |        |        | •      | *     | •     | •         | •               |            | 164 .          |
|         |        |           |          |        |      |      |      |        |       |        |        |        | •      | *     | *     | •         | •               |            | 164 ·<br>165 · |

3.3.11 090D 在按了"?"后,录入 STK\_ID 后,回到界面显示的是 STK\_ID 不会再显示为 PLU\_ID。 (37591)-948

| PUSI    | No: 1      | 2025/3/26 |          |                 | Customer     | r:      |            |          |           |         |
|---------|------------|-----------|----------|-----------------|--------------|---------|------------|----------|-----------|---------|
| Shop    | ID: WYH003 | WYH003-1  |          |                 | 20230407-特价店 |         |            |          |           |         |
| PLU     | ID:        |           |          |                 |              |         |            |          | Q ? P     | Quick f |
| escript | ti WYH04   | 6-2/PLUMA | s        |                 |              |         |            |          | 3,000.00  | Top Sa  |
| s Q   ; | *          |           |          |                 |              |         |            |          |           |         |
| ld      | Plu        |           | Stock Id | Description     | Model        | Stk Qty | List Price | Disc Num | Net Price | Total   |
|         | 1 10 14/21 | 046-2     | WYH046-2 | WYH046-2/PLUMAS |              | 1.00    | 3,000.00   | 0.00     | 3,000.00  |         |
| 1       | 1.000011   |           |          |                 |              |         |            |          |           |         |

3.3.12 200CD 收款结算单行明细增加到期日和账期字段,当从 INV 传送时,自动把 INV 的 DLY\_DATE 带过来。(37583)-948

| - | ouor  | i i unotion | - quion r  |               | St III LOOK |             |            |             |          |          |
|---|-------|-------------|------------|---------------|-------------|-------------|------------|-------------|----------|----------|
| Θ | 00    | Nrinmas     |            |               |             |             |            |             |          |          |
| + | - Ade | d 🖊 Edit 🖋  | Commit     | Revert C R    | efresh 🖨 P  | rint 😡 🖻 Fu | Inctions   |             |          |          |
|   |       |             | Doc I      | D: ZZ99AR250  | 325001      |             |            |             |          | Doc Dat  |
|   |       |             | Vou Typ    | e: B          | ◙ 手         | 工傳票         |            |             |          | Status F |
|   |       |             | Descriptio | n: test123321 |             |             |            |             |          | Тур      |
|   |       | •           | Cr Acc Typ | e: Customer   | ~           |             |            |             |          | Pay Mod  |
| 0 | I Lin | e Othe      | r Transact | ions 🔍 Tax    | DocCom      | ment 🛛 Do   | cumentTrac | e           |          |          |
| Ē | Ta    | ble 🗉 Form  | Duplic     | ate + Add -   | Remove      | Functions   |            |             |          |          |
| ŧ | #     | Line No.    | Terms ID   | Terms Na      | Due Date    | Item Date   | * Acc ID   | Acc Name    | Ctrl Acc | Ctrl Ac  |
|   |       |             | 20         | 山华海20工        | 2025 04 2   | 2025 02 2   | E 4b       | CUSTOMED 4P | 110110   | ᅋᄩᆘᆎᆎᄐᆂ  |

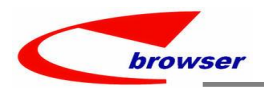

# 3.3.13 200FZ 单头增加字段' ZEROLINE\_FLG'。(37622)-948

| 🛛 🕆 Fr                                                                      | rptmas                                                                                                    |                                                                                                    |                                                                                                    |                                                                                                    |      |                                                                                               |                                                                                                  |                                                                                                  |                                                                              |
|-----------------------------------------------------------------------------|----------------------------------------------------------------------------------------------------|----------------------------------------------------------------------------------------------------|----------------------------------------------------------------------------------------------------|----------------------------------------------------------------------------------------------------|------|-----------------------------------------------------------------------------------------------|--------------------------------------------------------------------------------------------------|--------------------------------------------------------------------------------------------------|------------------------------------------------------------------------------|
| Add 🥖                                                                       | ✓ Edit ♥ Comm                                                                                                    | t DRevert & Ref                                                                                                    | esh 🖨 Print 🙁 🕯                                                                                                    | Functions                                                                                                    |      |                                                                                               |                                                                                                  | Previous                                                                                         | 1/1                                                                          |
|                                                                             | Doc ID:                                                                                                    | ZZ99RP250407001                                                                                                    |                                                                                                    |                                                                                                    |      | Doc Date: 20                                                                                  | 025-04-07                                                                                        |                                                                                                  |                                                                              |
|                                                                             | Description                                                                                                    | TEST                                                                                                    |                                                                                                    |                                                                                                    |      | Status Flo: A                                                                                 | ctive ~                                                                                          |                                                                                                  |                                                                              |
|                                                                             | Disconption                                                                                                    | 2025                                                                                                    |                                                                                                    |                                                                                                    |      | Liess ID: 1                                                                                   | 1 140/11                                                                                         |                                                                                                  | - (                                                                          |
|                                                                             | Fyear:                                                                                                    | 2025                                                                                                    |                                                                                                    |                                                                                                    |      | User ID: 1                                                                                    |                                                                                                  |                                                                                                  |                                                                              |
|                                                                             | FPeriod:                                                                                                    | 4                                                                                                    |                                                                                                    |                                                                                                    |      | Emp ID: y                                                                                     | hwang111 🔤 yhv                                                                                   | vang111/NAME                                                                                     |                                                                              |
| FF                                                                          | RptFormat ID:                                                                                                    | 382                                                                                                    | 資產負債表                                                                                                    |                                                                                                    |      | Dept ID:                                                                                      |                                                                                                  |                                                                                                  |                                                                              |
|                                                                             | Type:                                                                                                    | ~                                                                                                    |                                                                                                    |                                                                                                    |      | Remarks:                                                                                      |                                                                                                  |                                                                                                  |                                                                              |
|                                                                             | Org ID:                                                                                                    | 700 KI                                                                                                    | SHENG HUAT                                                                                                    |                                                                                                    |      | zerolineEla: N                                                                                |                                                                                                  |                                                                                                  |                                                                              |
| Line<br>Table                                                               | <ul> <li>Frptformat</li> <li>Form Department</li> </ul>                                                                                                    | ◎ Frptmasfile ◎ I plicate + Add - R                                                                                                    | emove                                                                                                    |                                                                                                    |      |                                                                                               |                                                                                                  |                                                                                                  |                                                                              |
| Line<br>Table                                                               | <ul> <li>Frptformat</li> <li>Form Department</li> </ul>                                                                                                    | ◎ Frptmasfile ◎ I<br>plicate + Add - R                                                                                                    | emove                                                                                                    |                                                                                                    |      |                                                                                               |                                                                                                  |                                                                                                  |                                                                              |
| Line<br>Table<br>Lir                                                        | <ul> <li>Frptformat</li> <li>Form Dune No. LAcc</li> </ul>                                                                                                    | • Frptmasfile     • I       plicate     + Add     - R       D     L Acc Name                                                                                                    | emove<br>L Drcr Fig                                                                                                    | Col1                                                                                                    | Col2 | Col3                                                                                          | Col4                                                                                             | Col5                                                                                             | Col6                                                                         |
| Line<br>Table<br>Lir                                                        | Frptformat     Form     Form     Du                                                                                                    | ○ Frptmasfile ○ I<br>plicate + Add - R<br>D L Acc Name                                                                                                    | L Drcr Flg<br>Dr Balance                                                                                                    | Col1<br>★★資產★                                                                                                    | Col2 | Col3                                                                                          | Col4                                                                                             | Col5                                                                                             | Col6                                                                         |
| Line<br>Table<br>Lin<br>1                                                   | <ul> <li>Frptformat</li> <li>Form</li> <li>Dome No.</li> <li>LAcc</li> <li>10.00</li> <li>20.00</li> </ul>                                                                                                    | • Frptmasfile • I<br>plicate + Add - R<br>D L Acc Nam                                                                                                    | L Drcr Flg<br>Dr Balance                                                                                                    | Col1<br>★★資產★<br>流動資產                                                                                                    | Col2 | Col3                                                                                          | Col4                                                                                             | Col5                                                                                             | Col6                                                                         |
| Line<br>Table<br>Lin<br>1<br>2<br>3                                         | <ul> <li>Frptformat</li> <li>Form</li> <li>Dome No.</li> <li>LAcc</li> <li>10.00</li> <li>20.00</li> <li>40.00</li> <li>111070</li> </ul>                                                                                                    | ◎ Frptmasfile ◎ I<br>plicate + Add 一 R<br>D L Acc Nam<br>應收信用卡莉                                                                                                    | L Drcr Flg<br>Dr Balance<br>Dr Balance                                                                                                    | Col1<br>★★資產★<br>流動資產<br>信用卡-門市收款                                                                                                    | Col2 | Col3                                                                                          | Col4<br>478,997.00                                                                               | Col5<br>478,997.00                                                                               | Col6<br>478,997.00                                                           |
| Line<br>Table<br>Lin<br>1<br>2<br>3<br>4                                    | <ul> <li>Frptformat</li> <li>Form ■ Da</li> <li>ILAcc</li> <li>10.00</li> <li>20.00</li> <li>40.00 111070</li> <li>50.00 111020</li> </ul>                                                                                                    | ◎ Frptmasfile ◎ I<br>plicate + Add - R<br>D L Acc Nam<br>應收信用卡款<br>銀行存款.*\$/1                                                                                                    | L Drcr Fig<br>Dr Balance<br>Dr Balance<br>Dr Balance                                                                                                    | Col1<br>**資產*<br>流動資產<br>信用卡-門市收款<br>現金及約當現金                                                                                         | Col2 | Col3<br>478,997.00<br>48,179,941.53                                                           | Col4<br>478,997.00<br>48,176,001.53                                                              | Col5<br>478,997.00<br>48,174,001.53                                                              | Col6<br>478,997.00<br>48,174,001                                             |
| Line<br>Table<br>Lin<br>2<br>3<br>4<br>5                                    | <ul> <li>○ Frptformat</li> <li>○ Form ○ Da</li> <li>○ Da</li> <li>○</li></ul> | ● Frptmasfile ● I<br>plicate + Add - R<br>D L Acc Nam<br>應收信用卡款<br>銀行存款.*約1                                                                                                    | L Drcr Fig<br>Dr Balance<br>Dr Balance<br>Dr Balance<br>Dr Balance<br>Dr Balance<br>Dr Balance                                                                                                    | Coll<br>**資產*<br>流動資產<br>信用卡-門市收款<br>現金及約當現金                                                                                         | Col2 | Col3<br>478,997.00<br>48,179,941.53                                                           | Col4<br>478,997.00<br>48,176,001.53                                                              | Col5<br>478,997.00<br>48,174,001.53                                                              | Col6<br>478,997.00<br>48,174,001                                             |
| Line<br>Table<br>Lir<br>1<br>2<br>3<br>4<br>5<br>5                          | © Frptformat<br>■ Form Dane<br>10.00<br>20.00<br>40.00 11107<br>50.00 11102<br>60.00<br>70.00 1161                                                                                                    | ◎ Frptmasfile ◎ I<br>plicate + Add - R<br>D L Acc Nam<br>應收信用卡款<br>銀行存款-彰/<br>著信應收帳款                                                                                                    | L Drcr Flg     Dr Balance     Dr Balance     Dr Balance     Dr Balance     Dr Balance     Dr Balance     Dr Balance     Dr Balance                                                                             | Col1<br>★★資產★<br>流動資產<br>信用卡-門市收款<br>現金及約當現金<br>                                                                                     | Col2 | Col3<br>478,997.00<br>48,179,941.53<br>-284,430,975.84                                        | Col4<br>478.997.00<br>48,176,001.53<br>-284,430,975.84                                           | Col5<br>478.997.00<br>48,174,001.53<br>-284,430,975.84                                           | Col6<br>478,997.00<br>48,174,001<br>-284,430,9                               |
| Line<br>Table<br>Lir<br>1<br>2<br>3<br>4<br>5<br>6<br>7                     | <ul> <li>○ Frptformat</li> <li>○ Form</li> <li>○ Do</li> <li>10.00</li> <li>20.00</li> <li>40.00 11102(</li> <li>50.00 11102(</li> <li>60.00</li> <li>70.00 1161</li> <li>80.00 11211(</li> </ul>                                                                                                    | <ul> <li>Frptmasfile ● I</li> <li>Frptmasfile ● I</li> <li>Plicate + Add - R</li> <li>D</li> <li>L Acc Name</li> <li>應收信用卡約</li> <li>銀行存款-彰行</li> <li>著估應收帳款</li> <li>商收帳款(Acc Name)</li> </ul> | Dr Belance<br>Dr Belance<br>Dr Belance<br>Dr Belance<br>Dr Belance<br>Dr Belance<br>Dr Belance<br>Dr Belance                                                                                                   | Coll           ★★資産★           流動資產           信用卡-門市收款           現金及約           習信應收帳款           一一一           習信應收帳款           思以帳款 | Col2 | Col3<br>478,997.00<br>48,179,941.53<br>-284,430,975.84<br>19,951,096,779,070                  | Col4<br>478,997.00<br>48,176,001.53<br>-284,430,975.84<br>.19,951,096,732,385.44                 | Col5<br>478.997.00<br>48,174,001.53<br>-284,430,975.84<br>19,951,096,738,403.20                  | Col6<br>478,997.00<br>48,174,001<br>-284,430,9<br>19,951,096                 |
| Line<br>Table<br>Lin<br>1<br>2<br>3<br>4<br>5<br>6<br>7<br>8<br>8           | ●         Frptformat           ■         Form         ■         De           ne         No.         LAcc         LAcc           10.00         20.00         40.0011107(         60.00         11102(         60.00         11102(         60.00         11211(         60.0011211(         12110(         12110(         12110(         12110(         12110(         12110(         12110(         12110(         12110(         12110(         12110(         12110(         12110(         12110(         12110(         12110(         12110(         12110(         12110(         12110(         12110(         12110(         12110(         12110(         12110(         12110(         12110(         12110(         12110(         12110(         12110(         12110(         12110(         12110(         12110(         12110(         12110(         12110(         12110(         12110(         12110(         12110(         12110(         12110(         12110(         12110(         12110(         12110(         12110(         12110(         12110(         12110(         12110(         12110(         12110(         12110(         12110(         12110(         12110(         12110(         12110(         12110(         12110(                                                                                                    | ◎ Frptmasfile ◎ I<br>plicate + Add - R<br>D L Acc Nam<br>應收信用卡款<br>銀行存款.彰/<br>著估應收帳款<br>應收帳款(Acc<br>2 應收帳款,2(/                                                                                  | De Comment<br>Innove<br>Dr Balance<br>Dr Balance<br>Dr Balance<br>Dr Balance<br>Dr Balance<br>Dr Balance<br>Dr Balance<br>Dr Balance<br>Dr Balance                                                             | Col1<br>★★資產★<br>流動資產<br>信用卡-門市收款<br>現金及約當現金<br>暫估應收帳款<br>應收帳款<br>應收帳款                                                               | Col2 | Col3<br>478,997.00<br>48,179,941.53<br>-284,430,975.84<br>19,951,096,779,070<br>-3,180,000.00 | Col4<br>478,997.00<br>48,176,001.53<br>-284,430,975.84<br>19,951,096,732,385.44<br>-3,180,000.00 | Col5<br>478.997.00<br>48,174,001.53<br>-284,430,975.84<br>19,951,096,738,403.20<br>-3,180,000.00 | Col6<br>478,997.00<br>48,174,001<br>-284,430,9<br>19,951,096<br>-3,180,000   |
| Line<br>Table<br>Lin<br>1<br>2<br>3<br>4<br>4<br>5<br>5<br>6<br>7<br>8<br>9 |                                                                                                    | ● Frptmasfile ● I<br>plicate + Add - R<br>D LACC Nam<br>應收信用卡款<br>銀行存款,彰(<br>著信應收帳款<br>應收帳款_2(/                                                                                                 | Contemport<br>L Drer Fig<br>Dr Balance<br>Dr Balance<br>Dr Balance<br>Dr Balance<br>Dr Balance<br>Dr Balance<br>Dr Balance<br>Dr Balance<br>Dr Balance<br>Dr Balance<br>Dr Balance<br>Dr Balance<br>Dr Balance | Coll<br>* * 資產 *<br>流動資產<br>信用卡-門市收款<br>現金及約當現金<br>一<br>香估應收帳款<br>應收帳款<br>應收帳款-2<br>* *負債 * *                                        | Col2 | Col3<br>478,997.00<br>48,179,941.53<br>-284,430,975.84<br>19,951,096,779,070<br>-3,180,000.00 | Col4<br>476,997.00<br>48,176,001.53<br>-284,430,875.84<br>19,951,096,732,385.44<br>-3,180,000.00 | Col5<br>478,997.00<br>48,174,001.53<br>-284,430,975.84<br>19,951,096,738,403.20<br>-3,180,000.00 | Col6<br>478,997.00<br>48,174,001<br>-284,430,9<br>9 19,951,096<br>-3,180,000 |

# 4. 修复 (Fixes)